# Monitor Portatile Dell Pro 14 Plus P1425

Manuale di Servizio

Modello: P1425 Modello normativo: P1425f Febbraio 2025 Rev. A00

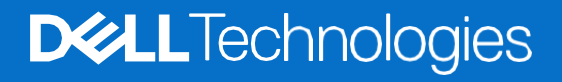

## Note, avvertenze e avvisi

- (i) NOTA: una NOTA indica informazioni importanti che ti aiuteranno a utilizzare al meglio il tuo prodotto.
- AVVERTENZA: un messaggio di AVVERTENZA indica un potenziale danno all'hardware o una perdita di dati e spiega come evitare il problema.
- **ATTENZIONE:** un messaggio di ATTENZIONE indica un rischio potenziale di danni materiali, lesioni personali o morte.

© 2025 Dell Inc. o sue sussidiarie. Tutti i diritti riservati. Dell Technologies, Dell e altri marchi sono marchi di Dell Inc. o delle sue sussidiarie. Altri marchi possono essere marchi dei rispettivi proprietari.

# Contenuti

| Capitolo 1: Istruzioni di sicurezza                            | 4  |
|----------------------------------------------------------------|----|
| Prima di lavorare all'interno del monitor                      | 5  |
| Dopo aver lavorato all'interno del monitor                     | 5  |
| Capitolo 2: Viste del monitor P1425                            | 6  |
| Vista laterale                                                 | 6  |
| Vista posteriore e informazioni sull'etichetta                 | 7  |
| Vista anteriore e posteriore                                   | 8  |
| Capitolo 3: Componenti principali del monitor P1425            | 9  |
| Capitolo 4: Schema di connettività del cablaggio               |    |
| Capitolo 5: Collegamento dei cavi                              |    |
| l Itilizzo normale                                             | 11 |
| Utilizzo Plua-in                                               | 12 |
| Canitolo 6: Smontaggio e rimontaggio                           | 13 |
| Strumonti consigliati                                          | 12 |
| Elenco delle viti                                              |    |
| Custodia                                                       |    |
| Rimozione della custodia                                       |    |
| Installazione della custodia                                   | 14 |
| Copertura della base inferiore                                 |    |
| '<br>Rimozione della copertura della base inferiore            |    |
| Installazione della copertura della base inferiore             | 17 |
| Scheda madre                                                   |    |
| Rimozione della scheda madre                                   |    |
| Installazione della scheda madre                               |    |
| Scheda del sensore di rotazione automatica                     | 23 |
| Rimozione della scheda del sensore di rotazione automatica     | 23 |
| Installazione della scheda del sensore di rotazione automatica | 24 |
| Cerniera                                                       | 26 |
| Rimozione della cerniera                                       |    |
| Installazione della cerniera                                   | 27 |
| Pulsante di accensione                                         |    |
| Rimozione del pulsante di accensione                           |    |
| Installazione del pulsante di accensione                       |    |
| Pulsante funzione                                              |    |
| Rimozione del pulsante funzione                                |    |
| Installazione dei puisante funzione                            |    |
| Capitolo 7: Istruzioni per la risoluzione dei problemi         |    |
| Autotest                                                       |    |
| Diagnostica integrata                                          |    |
| Problemi comuni                                                |    |
| Capitolo 8: Contattare Dell                                    | 36 |

# Istruzioni di sicurezza

Utilizzare le seguenti linee guida di sicurezza per proteggere il monitor da potenziali danni e per garantire la propria sicurezza. Salvo diversa indicazione, ogni procedura inclusa in questo documento presuppone che siano state lette le informazioni di sicurezza spedite con il monitor.

- (i) NOTA: Prima di utilizzare il monitor, leggere le informazioni di sicurezza fornite con il monitor e stampate sul prodotto. Conservare la documentazione in un luogo sicuro per poterla consultare in futuro.
- ATTENZIONE: l'uso di controlli, regolazioni o procedure diversi da quelli specificati nella presente documentazione può comportare l'esposizione a scosse elettriche, pericoli elettrici e/o pericoli meccanici.
- AVVERTENZA: L'effetto a lungo termine dell'ascolto di audio ad alto volume tramite le cuffie (sul monitor che lo supporta) potrebbe danneggiare la capacità uditiva.
- Posizionare il monitor su una superficie solida e maneggiarlo con cura. Lo schermo è fragile e può danneggiarsi se lasciato cadere o viene colpito da un oggetto appuntito.
- Assicurarsi che il monitor sia elettricamente idoneo a funzionare con la CA disponibile nella propria zona.
- Conservare il monitor a temperatura ambiente. Condizioni eccessivamente fredde o calde possono danneggiare i cristalli liquidi del display.
- Collegare il cavo di alimentazione del monitor a una presa a muro vicina e accessibile. Vedere Collegamento dei cavi.
- · Non posizionare e utilizzare il monitor su una superficie bagnata o vicino all'acqua.
- Non sottoporre il monitor a forti vibrazioni o condizioni di forte impatto. Ad esempio, non posizionare il monitor nel bagagliaio di un'auto.
- Scollegare il monitor quando non viene utilizzato per lungo tempo.
- Per evitare scosse elettriche, non tentare di rimuovere alcuna copertura o di toccare l'interno del monitor.
- Leggere attentamente queste istruzioni. Conservare questo documento per riferimenti futuri. Seguire tutte le avvertenze e le istruzioni riportate sul prodotto.
- Alcuni monitor possono essere montati a parete utilizzando il supporto VESA venduto separatamente. Assicurarsi di utilizzare le specifiche VESA corrette come indicato nella sezione relativa al montaggio a parete della Guida per l'Uso.

Per informazioni sulle istruzioni di sicurezza, consultare il documento *Informazioni sulla Sicurezza, sull'Ambiente e sulle Normative* (SERI) fornito con il monitor.

# Prima di lavorare all'interno del monitor

#### Passaggi

- 1. Salvare e chiudere tutti i file aperti e uscire da tutte le applicazioni aperte.
- 2. Spegnere il monitor.
- 3. Scollegare il monitor e tutti i dispositivi collegati dalle rispettive prese elettriche.
- 4. Scollegare tutti i dispositivi di rete e le periferiche collegate, come tastiera, mouse e dock, dal monitor.
- **AVVERTENZA:** per scollegare un cavo di rete, scollegare prima il cavo dal monitor e poi dal dispositivo di rete.
- 5. Se presente, rimuovere eventuali schede multimediali e dischi ottici dal monitor.

## Dopo aver lavorato all'interno del monitor

- AVVERTENZA: lasciare viti allentate o posizionate in modo errato all'interno del monitor potrebbe danneggiarlo gravemente. Passaggi
- 1. Riposizionare tutte le viti e assicurarsi che non rimangano viti sparse all'interno del monitor.
- 2. Collegare tutti i dispositivi esterni, le periferiche o i cavi rimossi prima di intervenire sul monitor.
- 3. Sostituire eventuali schede multimediali, dischi o altre parti rimosse prima di intervenire sul monitor.
- 4. Collegare il monitor e tutti i dispositivi collegati alle rispettive prese elettriche.
- 5. Accendere il monitor.

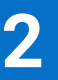

# **Viste del monitor P1425**

## Vista laterale

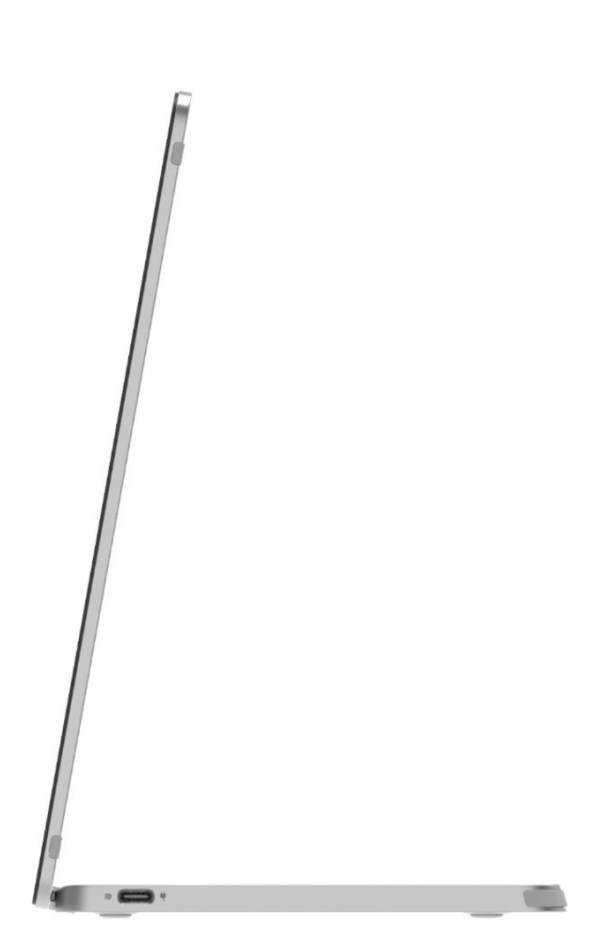

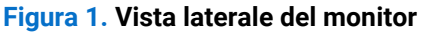

# Vista posteriore e informazioni sull'etichetta

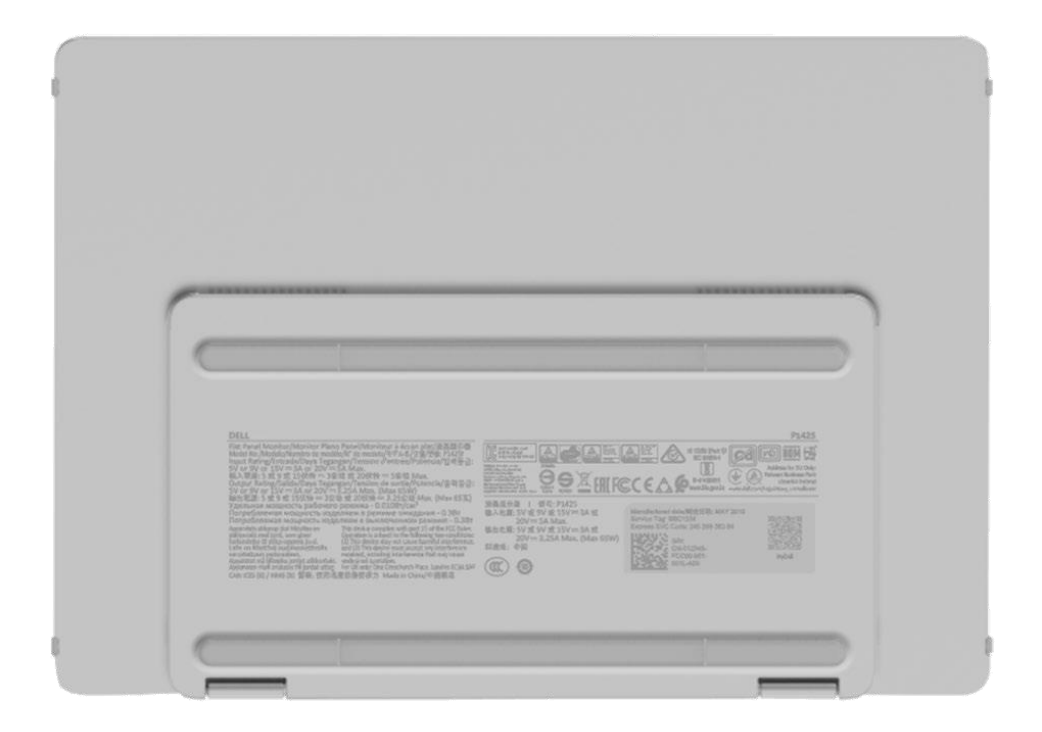

Figura 2. Vista dal basso del monitor

# Vista anteriore e posteriore

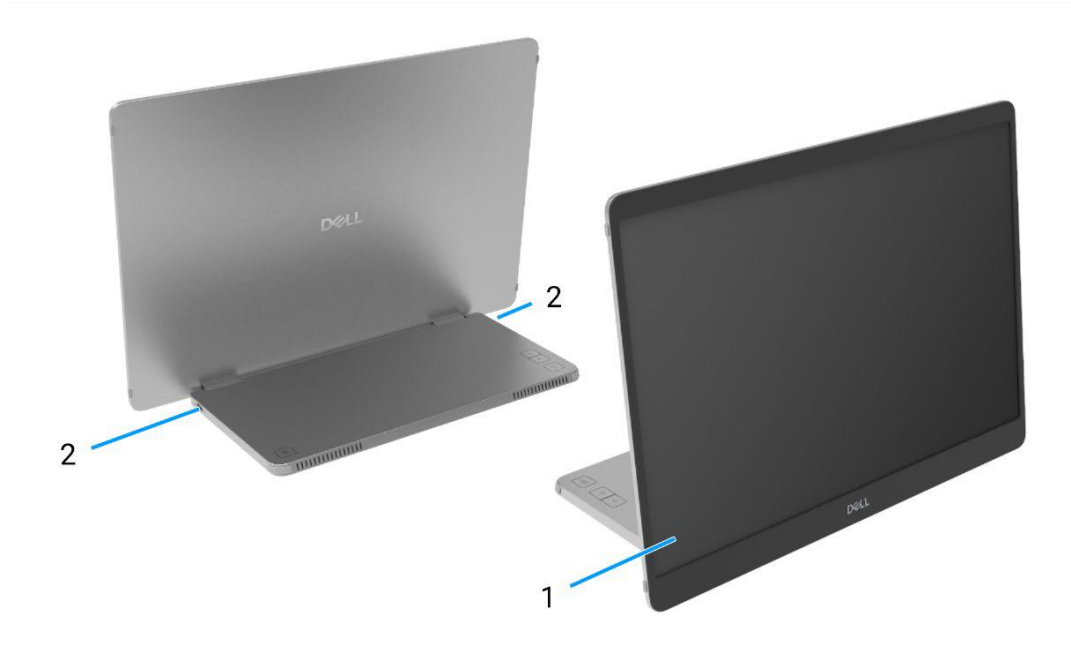

#### Figura 3. Vista anteriore e posteriore del monitor

#### 1. Pannello del display

Fornisce all'utente un output visivo.

#### 2. USB Tipo-C (supporta la modalità Alt DP 1.2 e la funzione PD)

Collegare al computer/telefono tramite il cavo USB Tipo-C (C a C). Modalità Alt DP1.2, HBR, HDCP 1.4, pass-through di potenza fino a 65 W.

# 3

# **Componenti principali del monitor P1425**

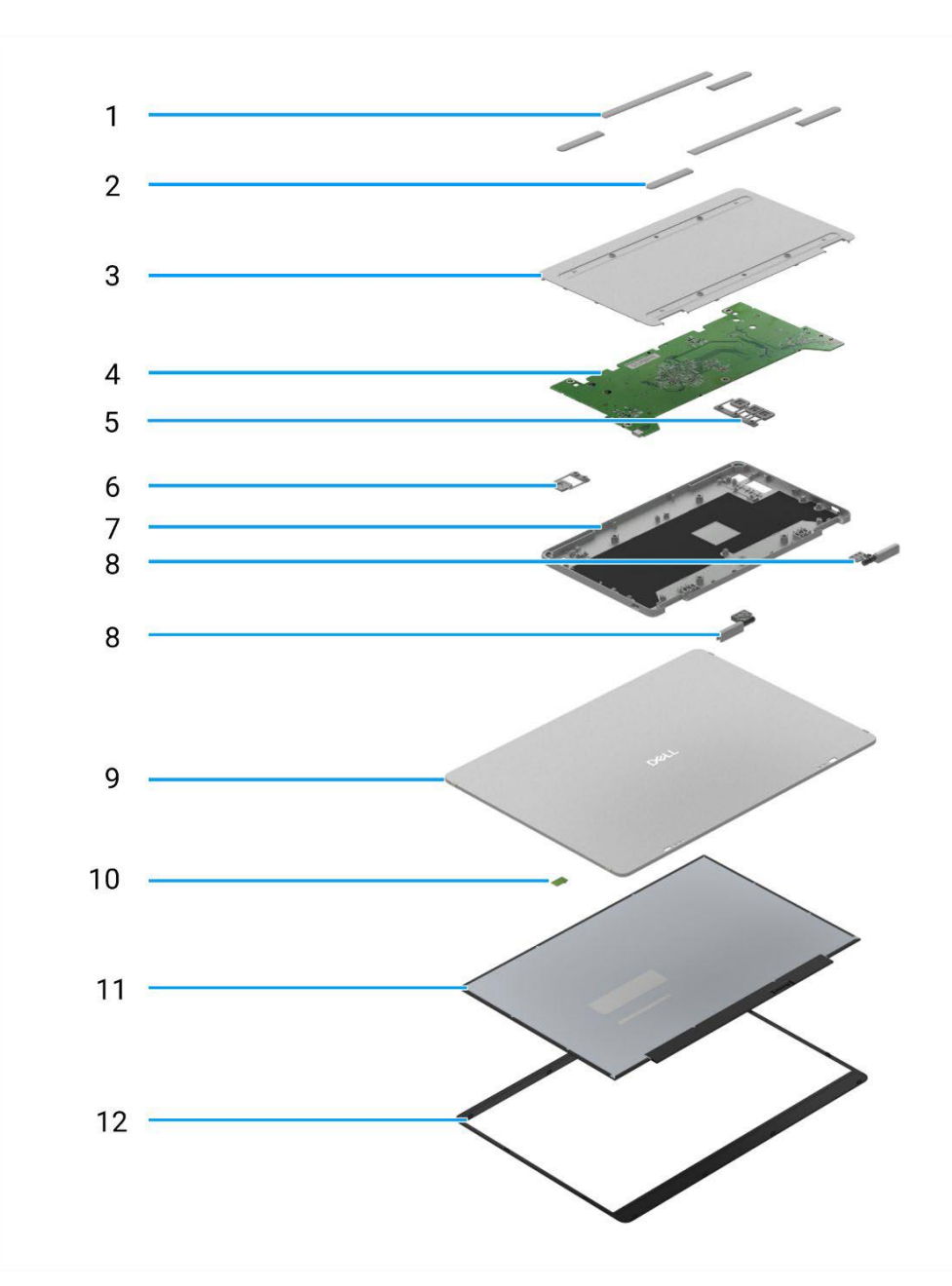

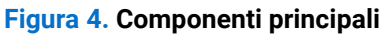

#### Tabella 1. Componenti.

| Numero corrispondente | Descrizione                    | Numero corrispondente | Descrizione                                |
|-----------------------|--------------------------------|-----------------------|--------------------------------------------|
| 1                     | Gommini VESA                   | 7                     | Copertura superiore della base             |
| 2                     | Gommini della base             | 8                     | Cerniera                                   |
| 3                     | Copertura inferiore della base | 9                     | Copertura posteriore                       |
| 4                     | Scheda madre                   | 10                    | Scheda del sensore di rotazione automatica |
| 5                     | Pulsanti di funzione           | 11                    | Pannello                                   |
| 6                     | Pulsante di accensione         | 12                    | Cornice anteriore                          |

# Schema di connettività del cablaggio

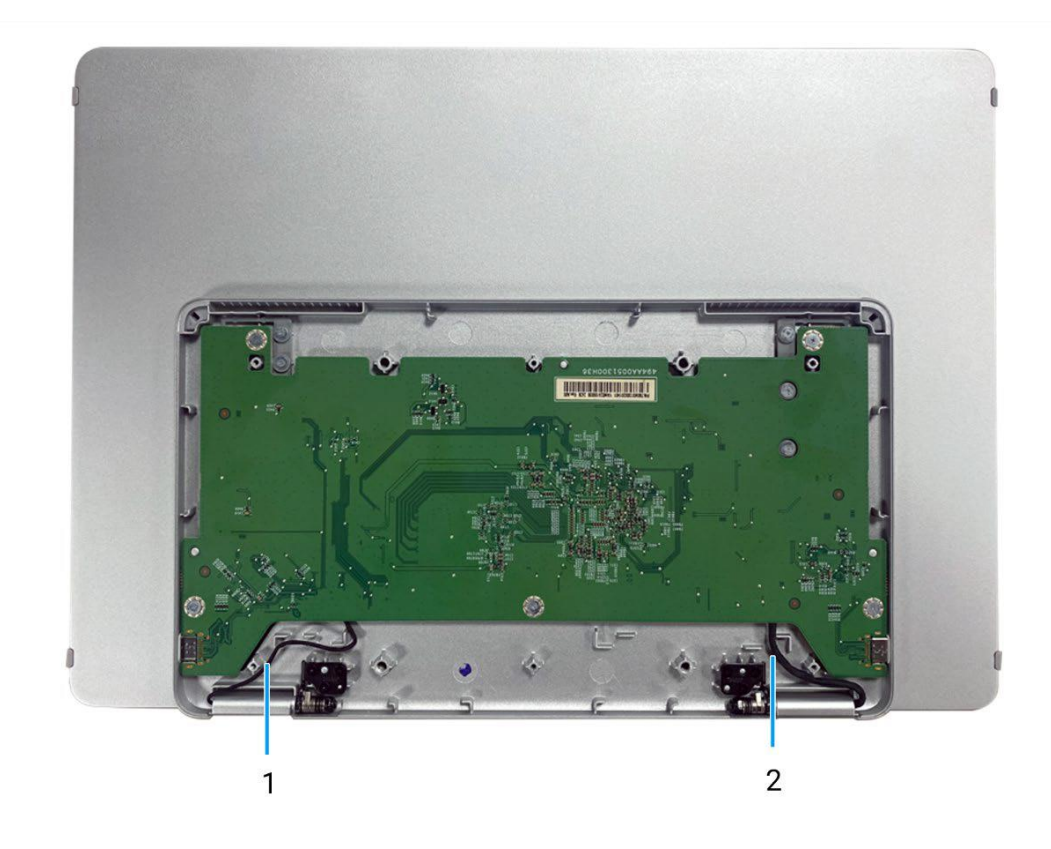

Figura 5. Schema di connettività del cablaggio

#### Tabella 2. Cavi.

| Numero corrispondente | Descrizione                |
|-----------------------|----------------------------|
| 1                     | Cavo sensore autorotazione |
| 2                     | Cavo eDP                   |

# Collegamento dei cavi

- **ATTENZIONE:** Prima di iniziare una qualsiasi delle procedure descritte in questa sezione, seguire le Istruzioni di sicurezza.
- (i) NOTA: i monitor Dell sono progettati per funzionare in modo ottimale con i cavi in dotazione forniti da Dell. Dell non garantisce la qualità e le prestazioni video se vengono utilizzati cavi non Dell.
- (i) NOTA: non collegare tutti i cavi al computer contemporaneamente.
- (i) NOTA: l'immagine è solo a scopo illustrativo. L'aspetto del computer può variare.

Per collegare il monitor al computer:

- 1. Spegnere il computer e scollegare il cavo di alimentazione.
- 2. Il P1425 può essere utilizzato in due modi: per uso normale e per la ricarica.

#### **Utilizzo normale**

Esistono due tipi di utilizzo normale per il P1425: computer e telefono.

1. Collegare la porta USB Tipo-C del computer e il P1425 con un cavo USB Tipo-C.

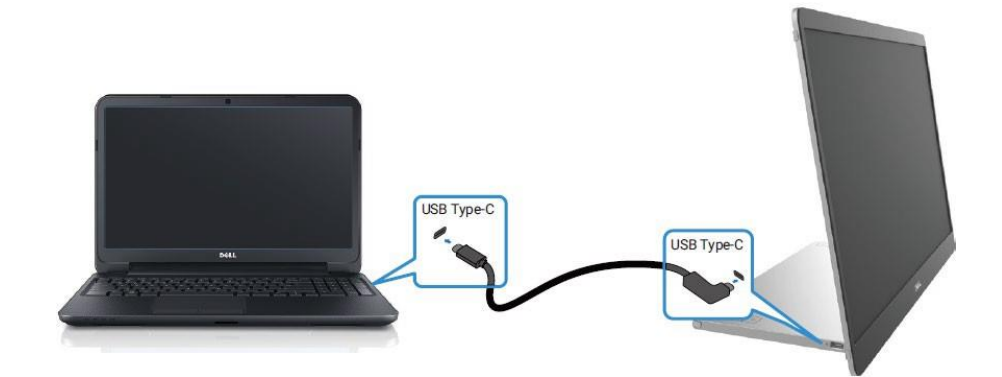

#### Figura 6. Collegare la porta USB Tipo-C del computer

2. Collegare la porta USB Tipo-C del telefono e il P1425 con un cavo USB Tipo-C.

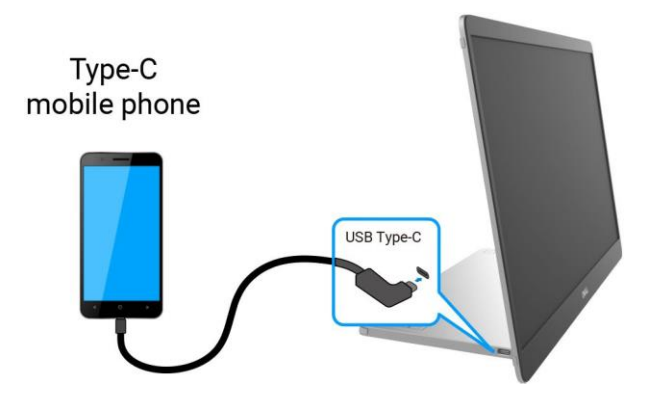

#### Figura 7. Collegare la porta USB Tipo-C del telefono

- (i) NOTA: per un utilizzo normale, i dispositivi come computer e telefoni che si collegano a P1425 devono supportare un segnale video e una potenza in uscita di 7,0 W (5 V/1,4 A). Se si riscontrano condizioni di visualizzazione anomale, controllare i propri dispositivi per vedere se supportano USB Tipo-C Alt-mode DisplayPort 1.2 e PD 2.0 o versioni successive. Dopo aver verificato, ricollegare e riprovare.
- (i) NOTA: si consiglia di collegare un adattatore di alimentazione quando si collega un telefono.

### **Utilizzo Plug-in**

Il P1425 può essere utilizzato in due modi: con computer e con telefono con adattatore di alimentazione.

1. Collegare l'adattatore di alimentazione Tipo-C al P1425 e collegare il P1425 al computer tramite un cavo USB Tipo-C. (Cavo marcato elettronicamente, corrente nominale: 5 A)

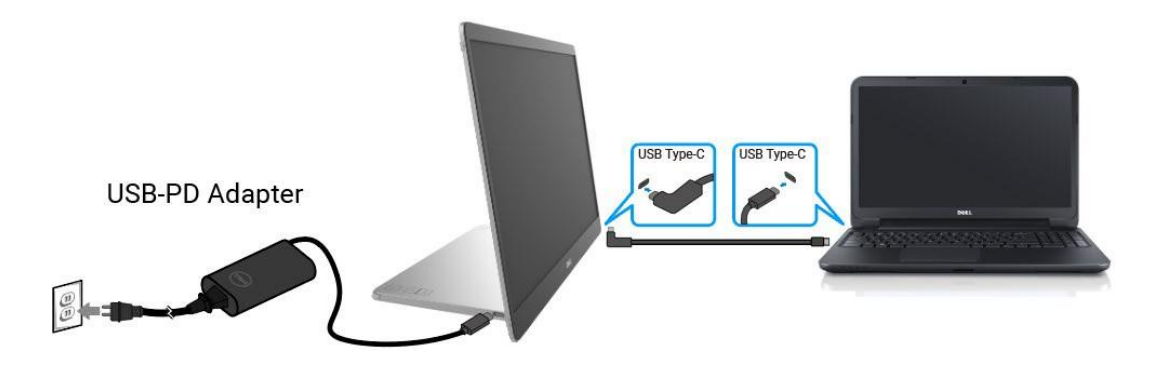

Figura 8. Collegare il P1425 al computer

2. Collegare l'adattatore di alimentazione Tipo-C al P1425 e collegare il P1425 al telefono con un cavo USB Tipo-C.

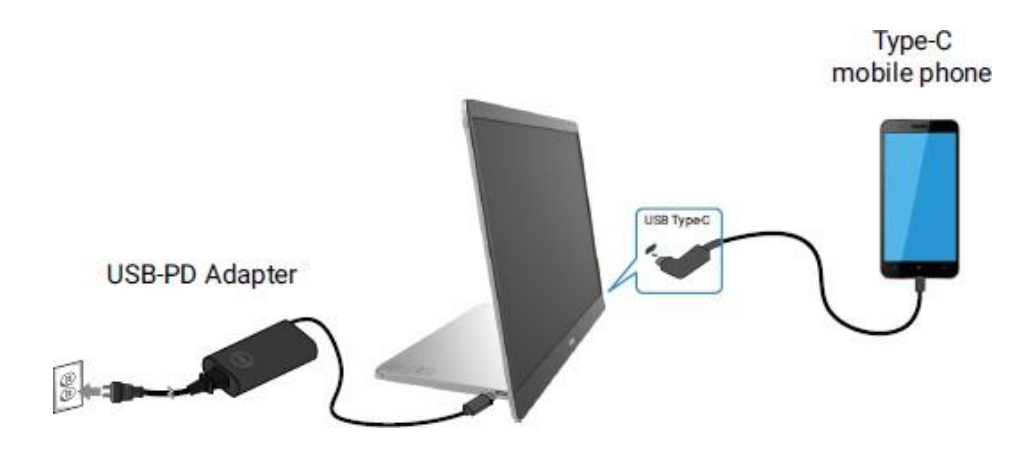

#### Figura 9. Collegare il P1425 al telefono

- (i) NOTA: se si verifica una condizione di carica anomala, controllare la capacità di alimentazione dell'adattatore di alimentazione collegato al P1425 e assicurarsi che sia sufficiente per il P1425 e per gli altri dispositivi.
- (i) NOTA: quando si scollega l'adattatore di alimentazione dal P1425, viene visualizzata una schermata vuota.
- (i) NOTA: Collegando un adattatore da 90 W o superiore, è supportato un massimo di 65 W tramite pass-through di alimentazione. Collegando un adattatore da 65 W, è supportato un massimo di 45 W tramite pass-through di alimentazione. Collegando un adattatore da 45 W, è supportato un massimo di 30 W tramite pass-through di alimentazione Collegando un adattatore da <30 W, è supportato un massimo di 7,5 W tramite pass-through di alimentazione.</p>

Il monitor Dell P1425 può erogare al computer una potenza massima di 65 W. Se il computer richiede 90 W o più, sarà necessario collegare al computer un adattatore da 90 W o più, altrimenti la batteria si scaricherà durante l'uso.

# Smontaggio e rimontaggio

(i) NOTA: le immagini contenute nel presente documento potrebbero differire da quelle del computer in uso, a seconda della configurazione ordinata.

## Strumenti consigliati

Cacciavite a croce n. 00

## Elenco delle viti

- (i) NOTA: quando si rimuovono le viti da un componente, si consiglia di annotare il tipo e il numero di viti, quindi di riporle in un apposito contenitore. In questo modo si garantisce che quando si sostituisce il componente, vengano ripristinati il numero e il tipo corretto di viti.
- (i) NOTA: alcuni computer hanno superfici magnetiche. Quando si sostituisce un componente, assicurarsi che le viti non rimangano attaccate a tali superfici.
- (i) NOTA: il colore delle viti può variare a seconda della configurazione ordinata.

#### Tabella 3. Elenco delle viti.

| Componente                     | Tipo di vite | Quantità | Immagine della vite |
|--------------------------------|--------------|----------|---------------------|
| Copertura inferiore della base | M2×4         | 6        | Î                   |
| Scheda madre                   | M1.6×2.5     | 5        | T                   |
| Copertura superiore della base | M2×3         | 6        |                     |
| Pulsante di accensione         | M1.6×2.5     | 2        | T                   |
| Pulsanti di funzione           | M1.6×2.5     | 3        | Ť                   |
| Cerniera                       | M2×3         | 6        |                     |

## Custodia

### Rimozione della custodia

#### Prerequisiti

1. Seguire la procedura Prima di lavorare all'interno del monitor.

#### Passaggi

1. Estrarre il monitor dalla custodia.

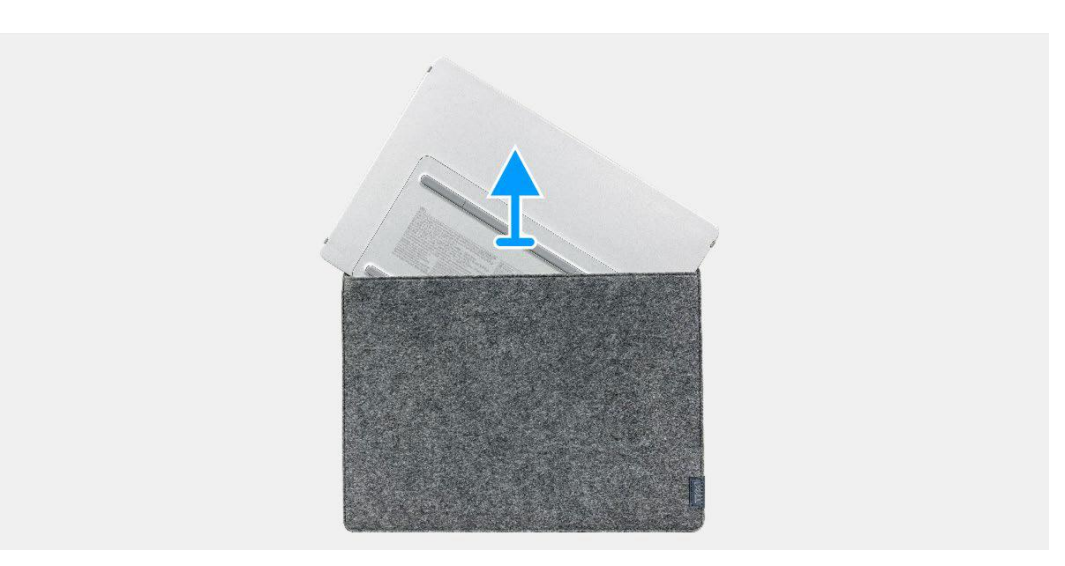

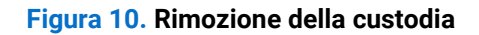

### Installazione della custodia

#### Passaggi

1. Riposizionare il monitor nella custodia.

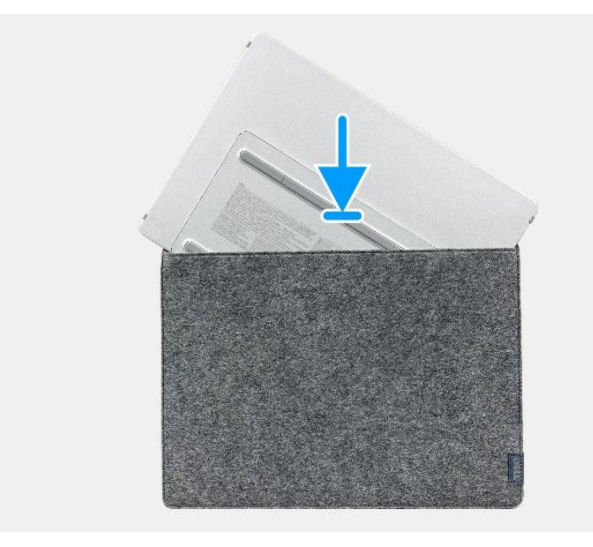

#### Figura 11. Installazione della custodia

#### Prossimi passaggi

1. Seguire la procedura Dopo aver lavorato all'interno del monitor.

# Copertura della base inferiore

### Rimozione della copertura della base inferiore

#### Prerequisiti

- 1. Seguire la procedura Prima di lavorare all'interno del monitor.
- 2. Rimuovere la custodia.

- 1. Rimuovere i sei gommini dalla copertura della base inferiore.
- 2. Rimuovere le sei viti (M2×4) che fissano la copertura della base inferiore.
- 3. Sollevare la copertura inferiore del monitor.

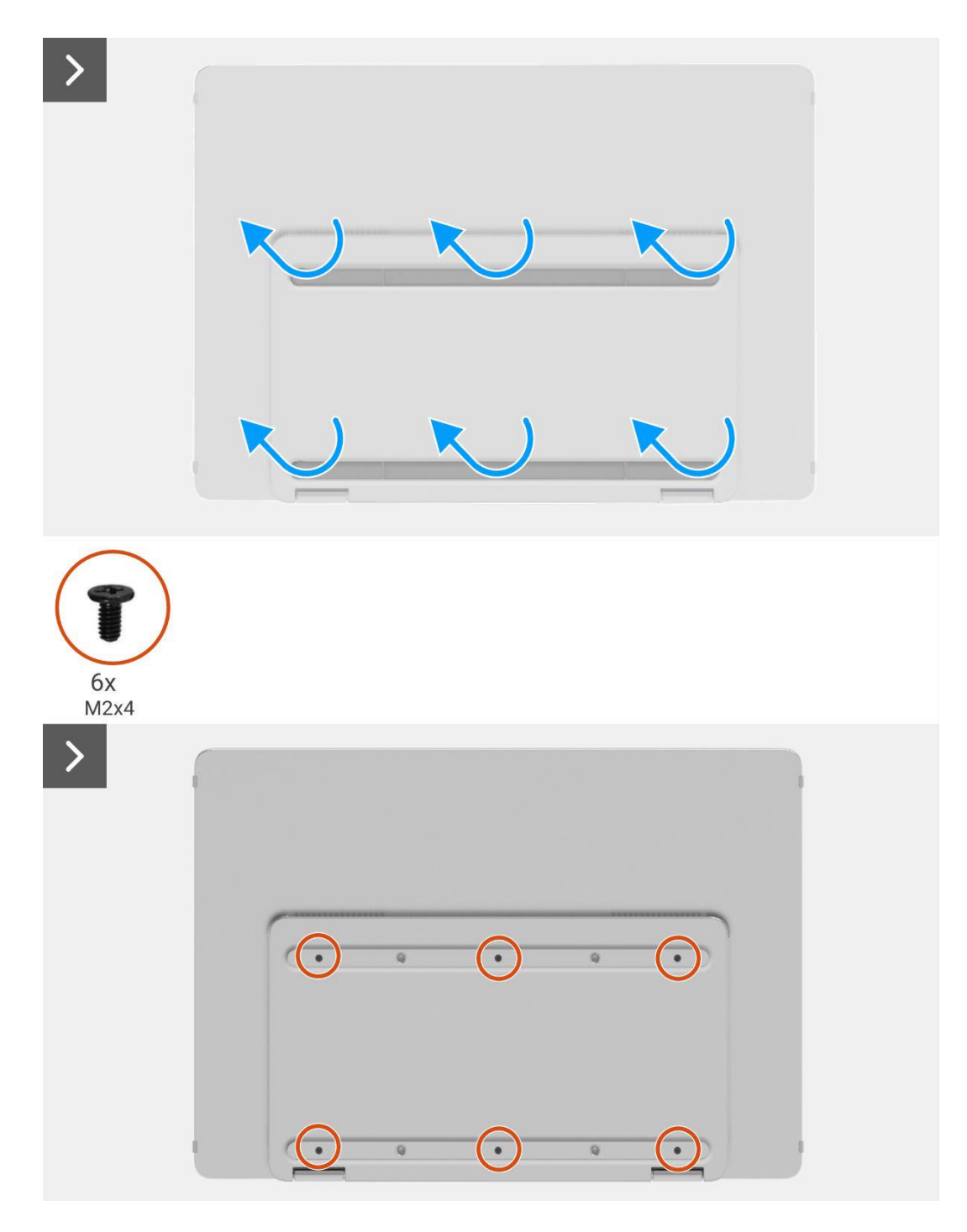

Figura 12. Rimozione della copertura della base inferiore

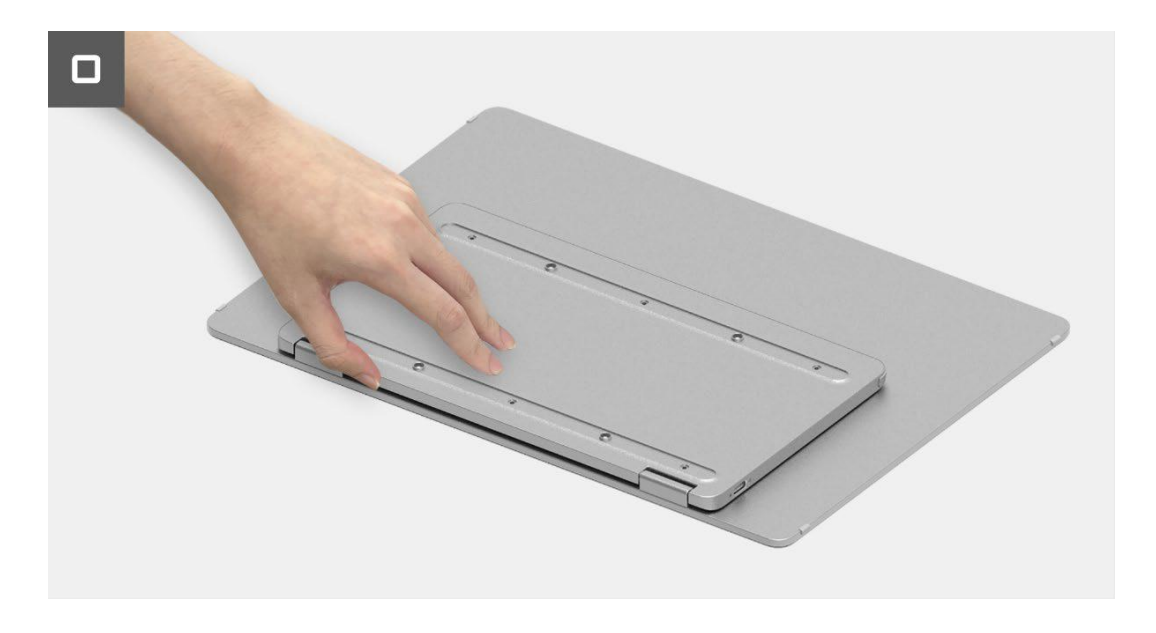

Figura 13. Rimozione della copertura della base inferiore

### Installazione della copertura della base inferiore

### Passaggi

- 1. Sostituire le sei viti (M2×4) per fissare la copertura della base inferiore.
- 2. Incollare i sei gommini sulla copertura della base inferiore per coprire le viti.

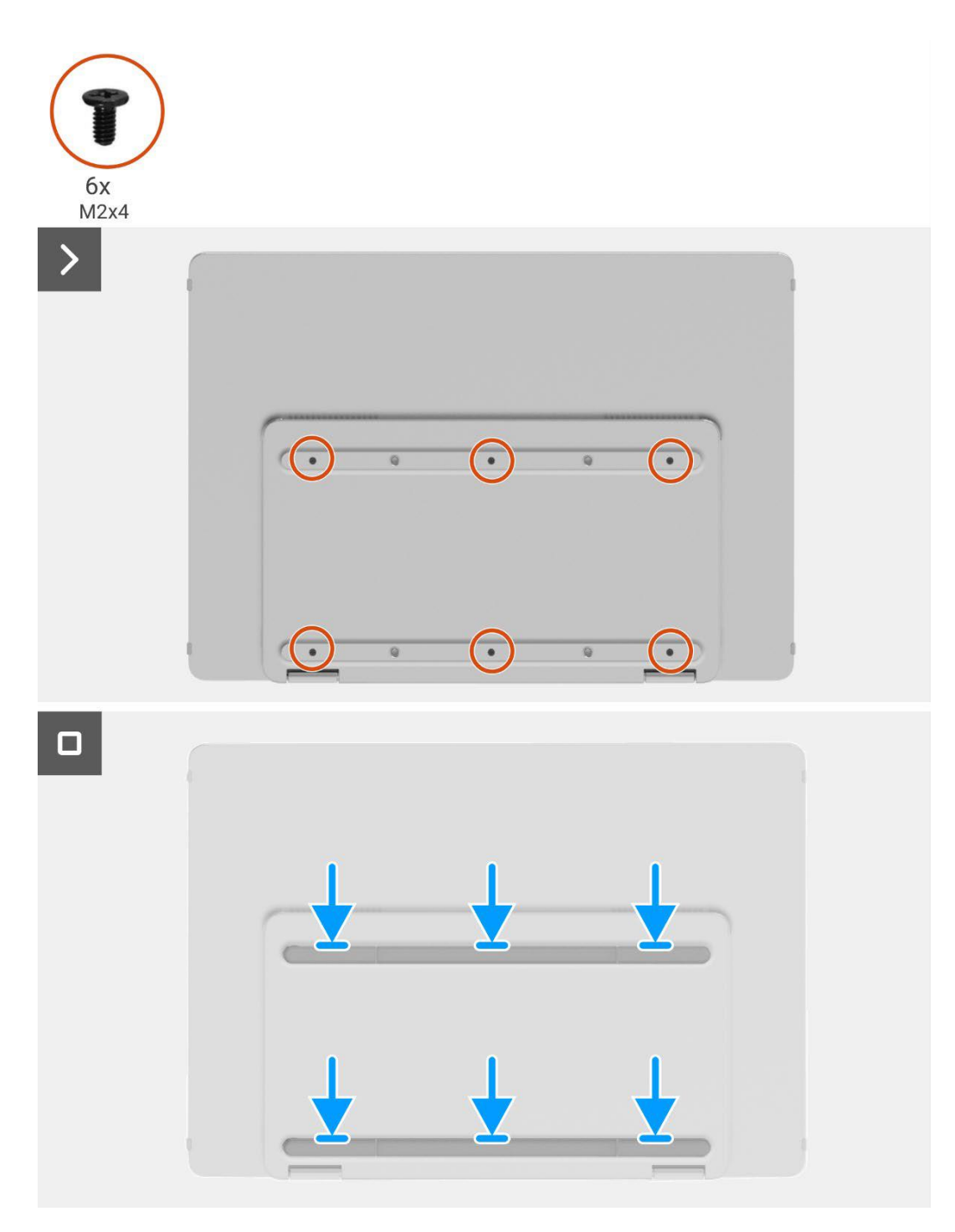

#### Figura 14. Installazione della copertura della base inferiore

#### Prossimi passaggi

- 1. Installare la custodia.
- 2. Seguire la procedura Dopo aver lavorato all'interno del monitor.

# Scheda madre

### Rimozione della scheda madre

#### Prerequisiti

- 1. Seguire la procedura Prima di lavorare all'interno del monitor.
- 2. Rimuovere la custodia.
- 3. Rimuovere la copertura della base inferiore.

- 1. Rimuovere le cinque viti (M1.6×2.5) che fissano la scheda madre.
- 2. Sollevare la scheda madre e capovolgerla per rendere visibile il connettore.
- 3. Scollegare il cavo del sensore di rotazione automatica dal connettore sulla scheda madre.
- 4. Aprire il fermo e scollegare il cavo eDP dal connettore sulla scheda madre.

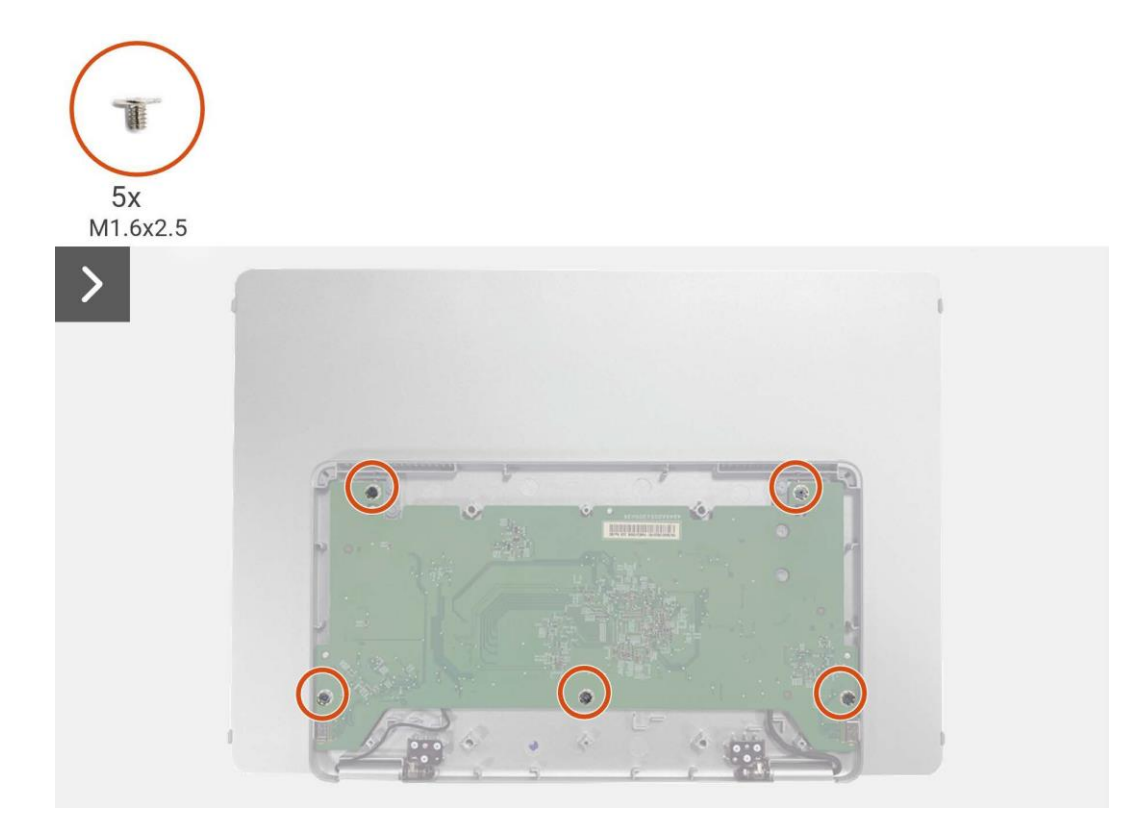

Figura 15. Rimozione della scheda madre

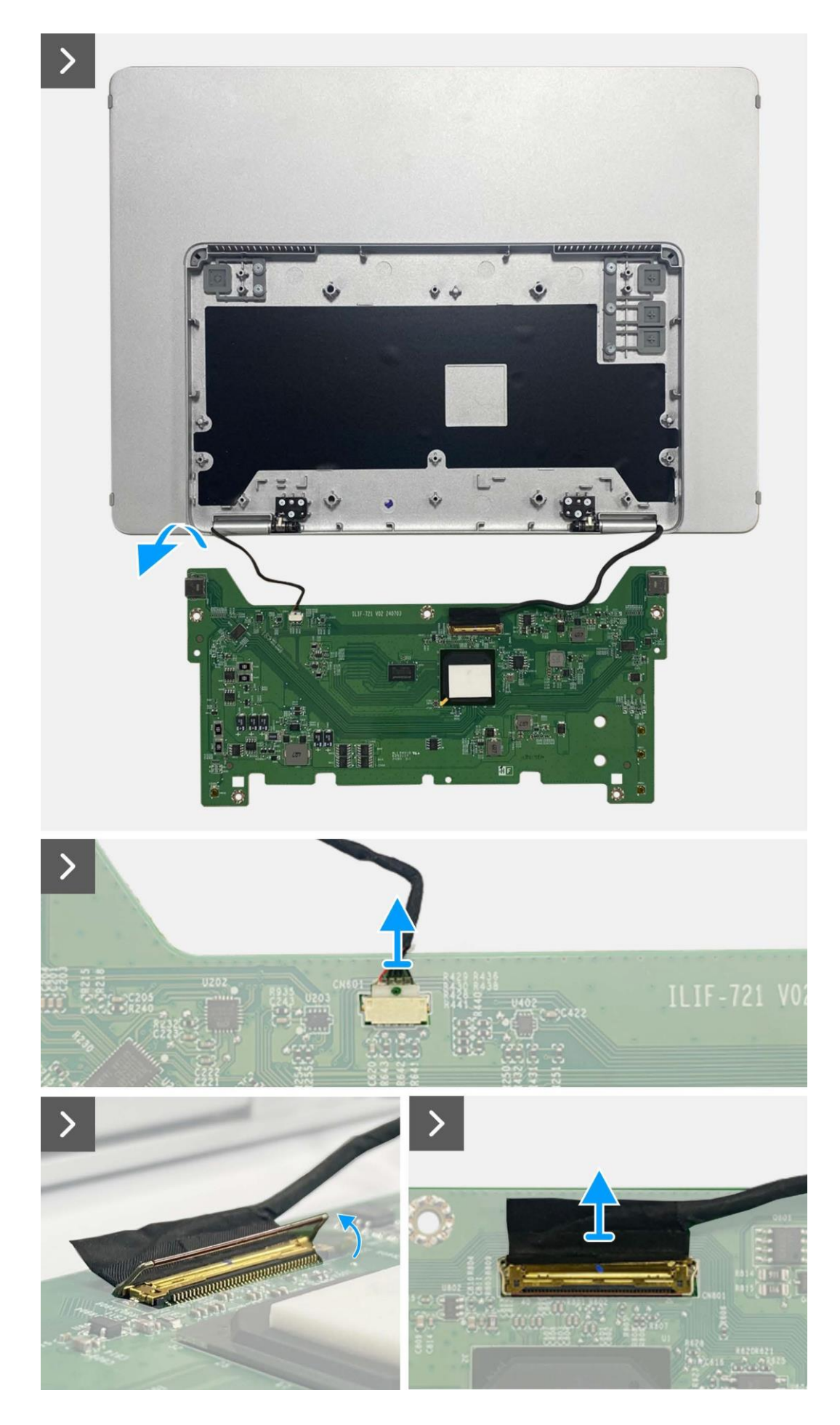

Figura 16. Rimozione della scheda madre

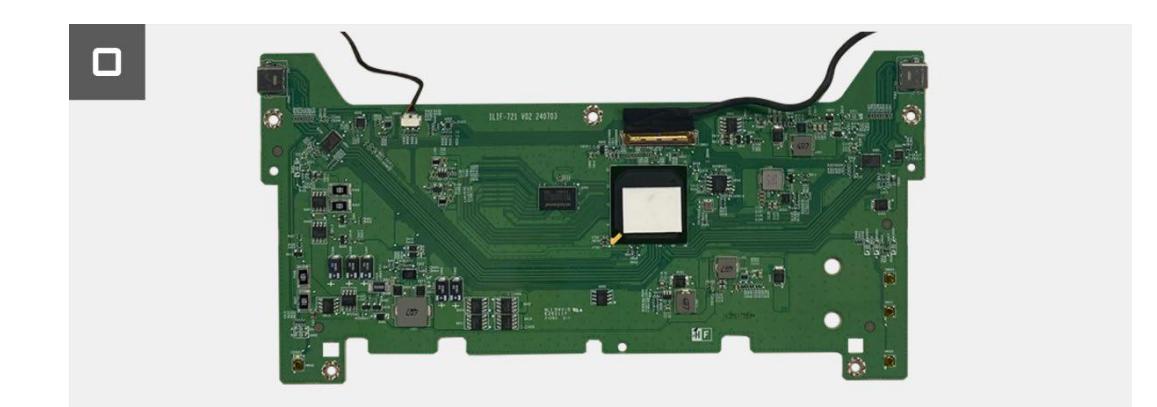

#### Figura 17. Rimozione della scheda madre

#### Installazione della scheda madre

#### Passaggi

- 1. Collegare il cavo eDP al connettore sulla scheda madre.
- 2. Collegare il cavo del sensore di rotazione automatica al connettore sulla scheda madre.
- 3. Capovolgere la scheda madre e posizionarla nella copertura della base superiore.
- 4. Riposizionare le cinque viti (M1.6x2.5) per fissare la scheda principale con il coperchio della base superiore.

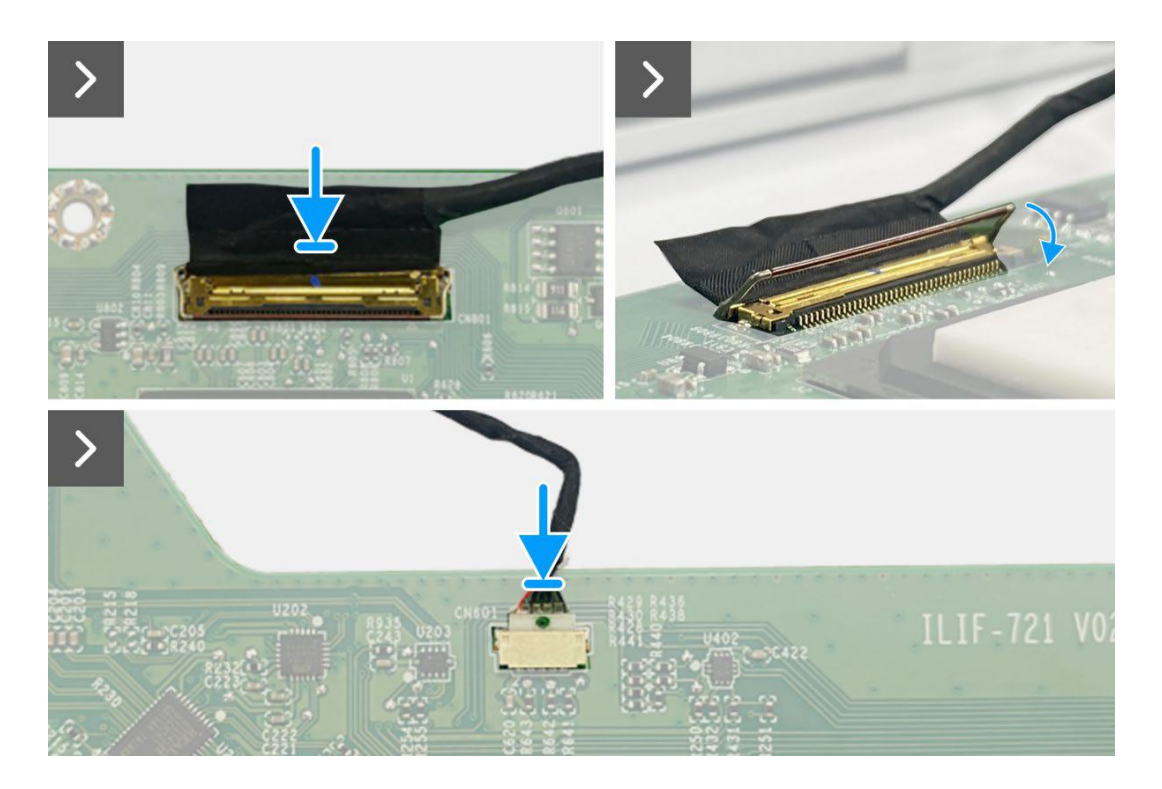

#### Figura 18. Installazione della scheda madre

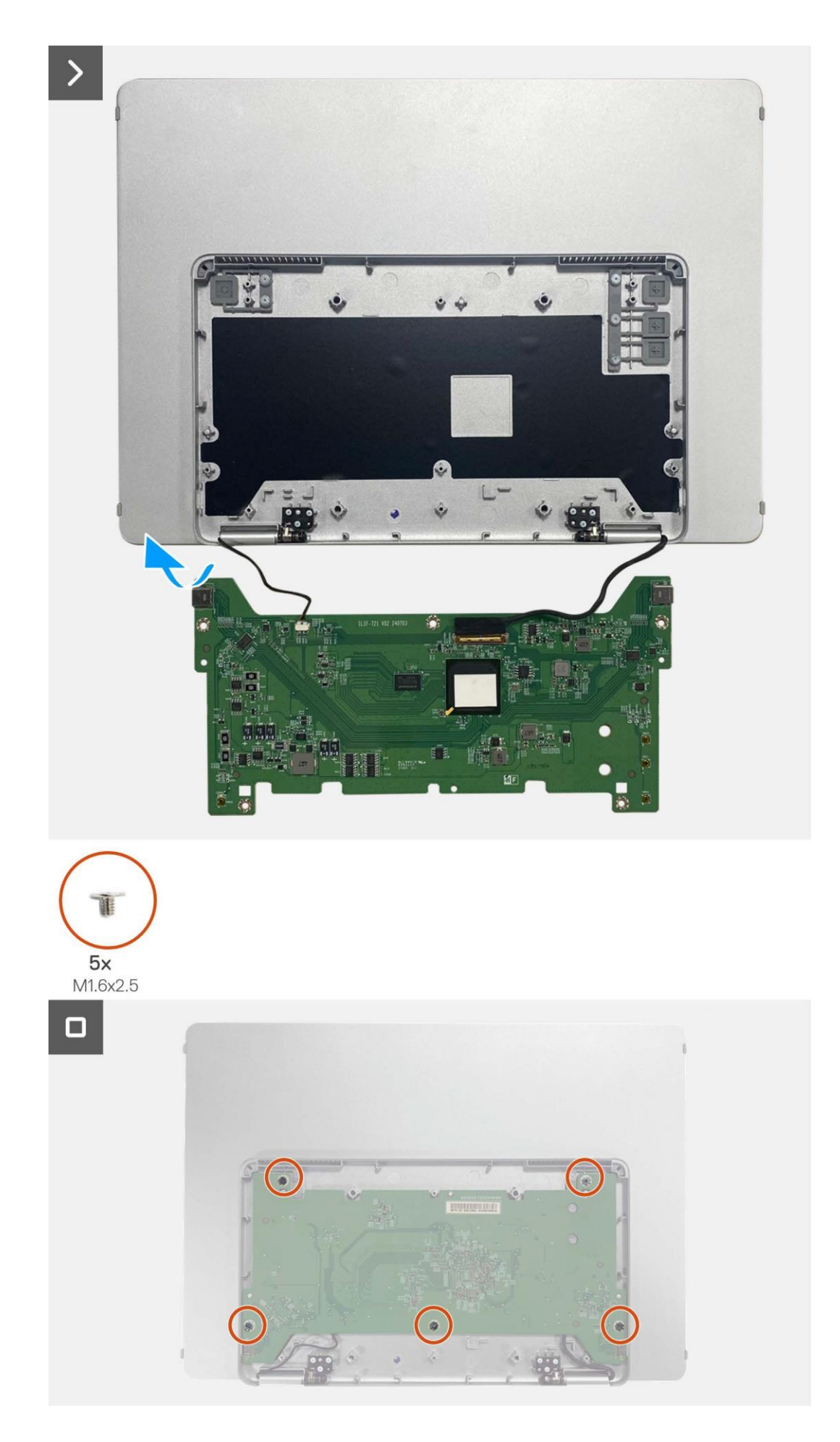

Figura 19. Installazione della scheda madre

#### Prossimi passaggi

- 1. Installazione della copertura della base inferiore.
- 2. Installare la custodia.
- 3. Seguire la procedura Dopo aver lavorato all'interno del monitor.

## Scheda del sensore di rotazione automatica

### Rimozione della scheda del sensore di rotazione automatica

#### Prerequisiti

- 1. Seguire la procedura Prima di lavorare all'interno del monitor.
- 2. Rimuovere la custodia.
- 3. Rimuovere la copertura della base inferiore.
- 4. Rimuovere la scheda madre.

- 1. Rimuovere la cornice anteriore dalla copertura posteriore. (Impossibile intervenire di nuovo senza un nuovo adesivo.)
- 2. Inclinare e aprire la base del monitor.
- 3. Estrarre la scheda del sensore di rotazione automatica dalla copertura posteriore.
- 4. Scollegare il cavo del sensore di rotazione automatica dal connettore sulla scheda del sensore di rotazione automatica.

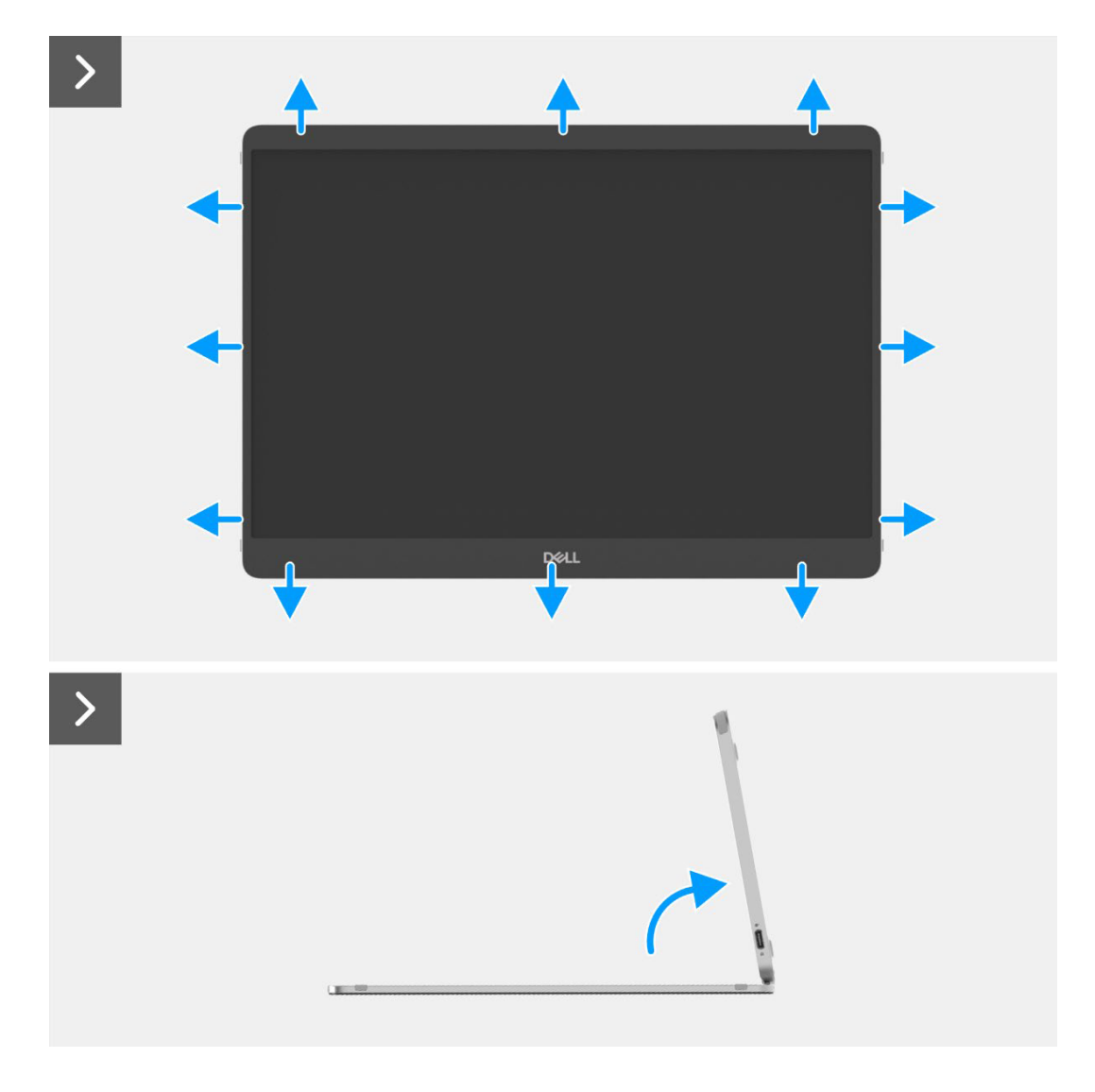

Figura 20. Rimozione della scheda del sensore di rotazione automatica

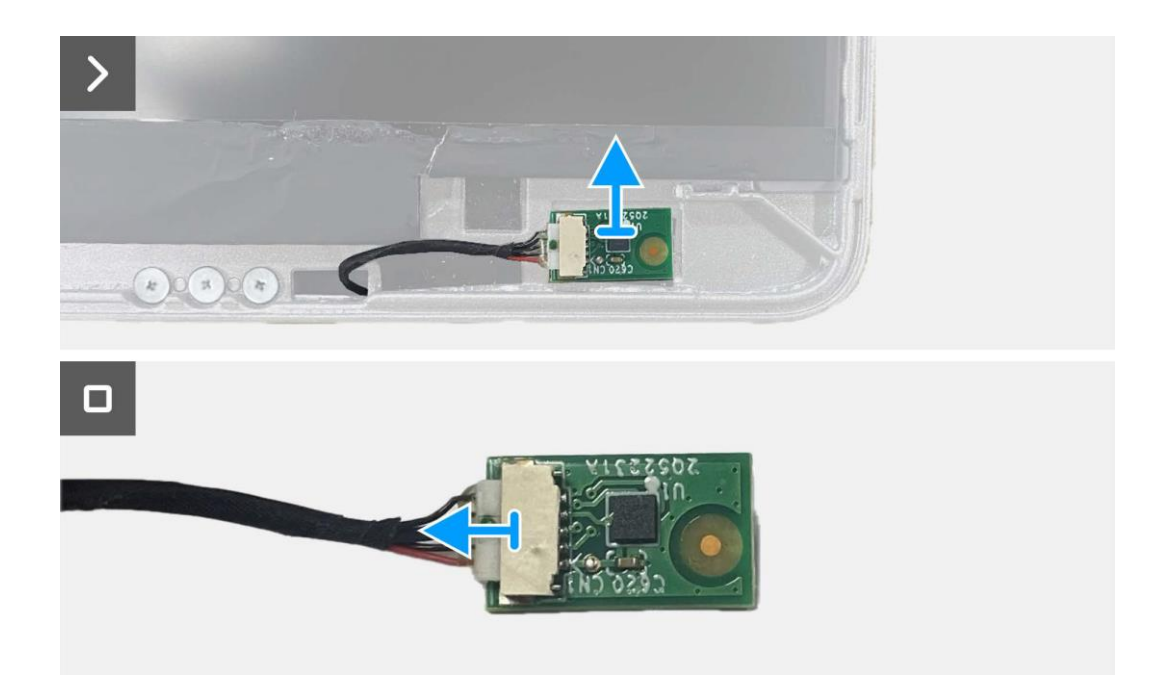

#### Figura 21. Rimozione della scheda del sensore di rotazione automatica

### Installazione della scheda del sensore di rotazione automatica

- 1. Collegare il cavo del sensore di rotazione automatica al connettore sulla scheda del sensore di rotazione automatica.
- 2. Aprire la base del monitor.
- 3. Far passare il cavo del sensore di rotazione automatica attraverso il foro tra la copertura posteriore e la cerniera.
- 4. Aderire alla scheda del sensore di rotazione automatica sulla copertura posteriore.
- 5. Incollare la cornice anteriore alla cover posteriore.

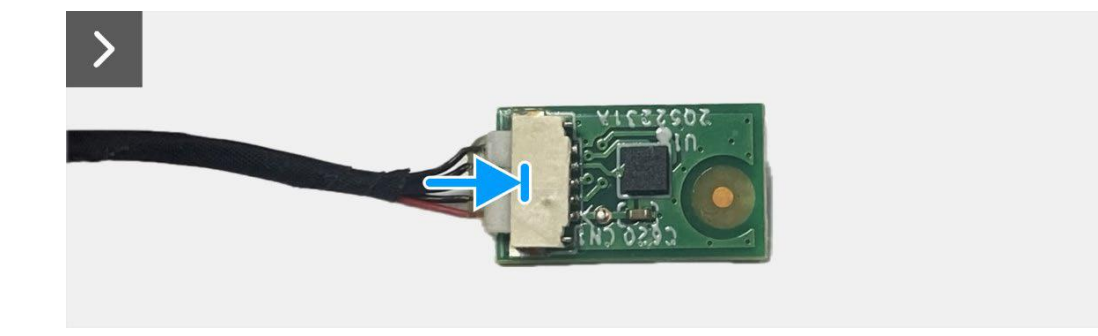

Figura 22. Installazione della scheda del sensore di rotazione automatica

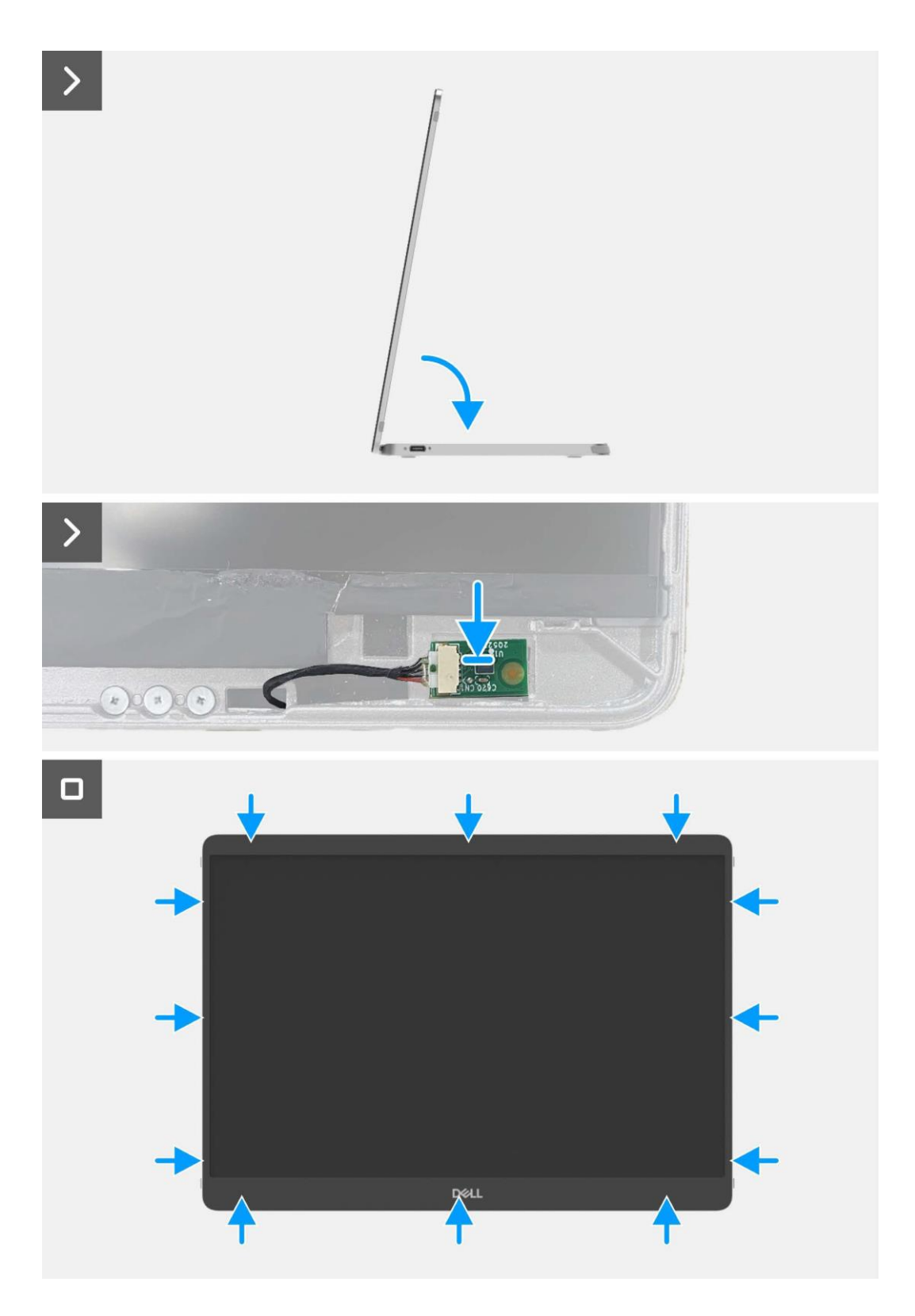

Figura 23. Installazione della scheda del sensore di rotazione automatica

#### Prossimi passaggi

- 1. Installare la scheda madre.
- 2. Installare la copertura della base inferiore.
- 3. Installare la custodia.
- 4. Seguire la procedura Dopo aver lavorato all'interno del monitor.

## Cerniera

### **Rimozione della cerniera**

#### Prerequisiti

- 1. Seguire la procedura Prima di lavorare all'interno del monitor.
- 2. Rimuovere la custodia.
- 3. Rimuovere la copertura della base inferiore.
- 4. Rimuovere la scheda madre.
- 5. Rimuovere la scheda del sensore di rotazione automatica.

#### Passaggi

- 1. Rimuovere le sei viti (M2×3) che fissano la cerniera alla copertura della base superiore.
- 2. Rimuovere le sei viti (M2×3) che fissano la cerniera alla copertura posteriore.
- 3. Capovolgere il monitor ed estrarre la cerniera dal monitor.

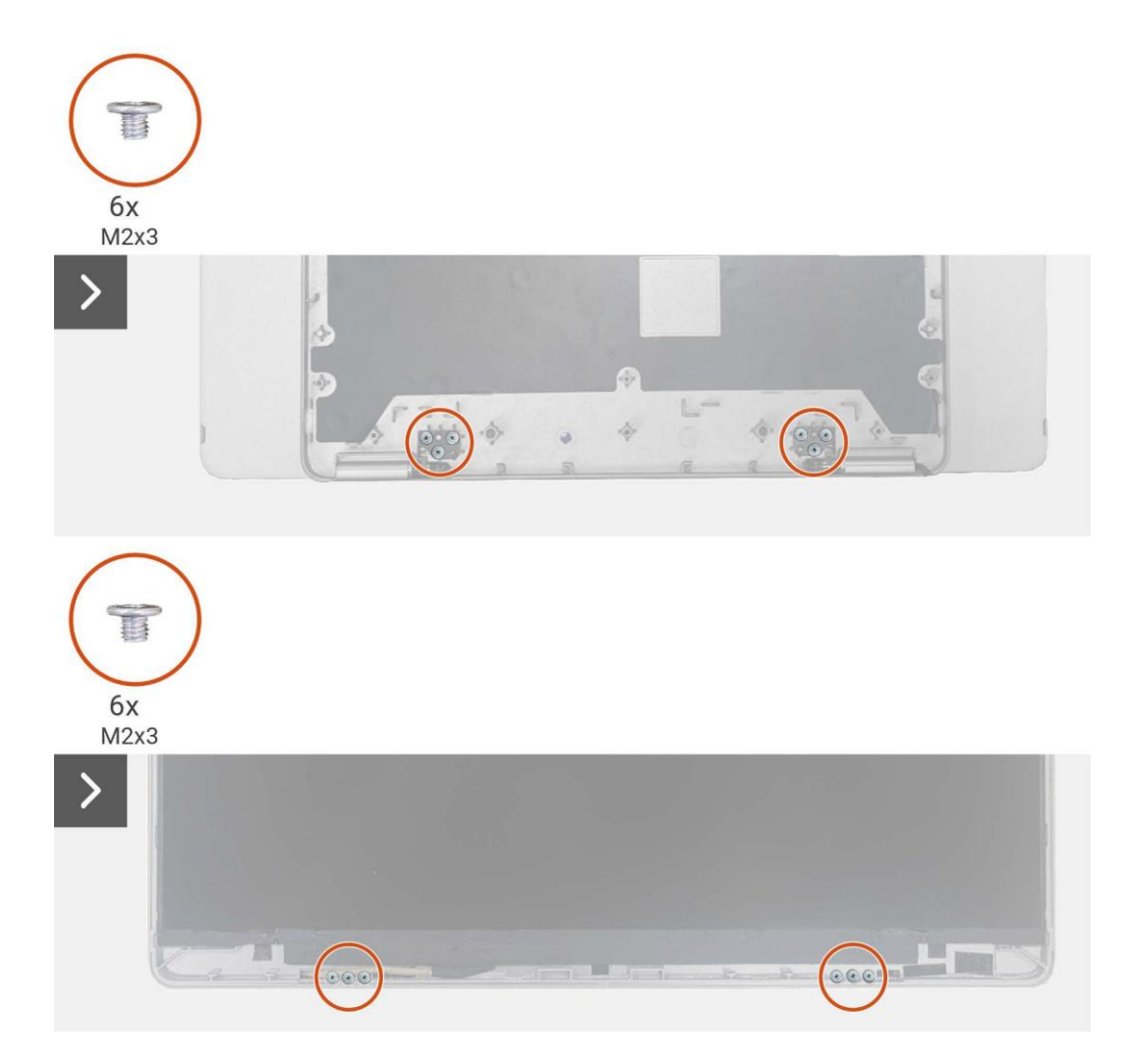

#### Figura 24. Rimozione della cerniera

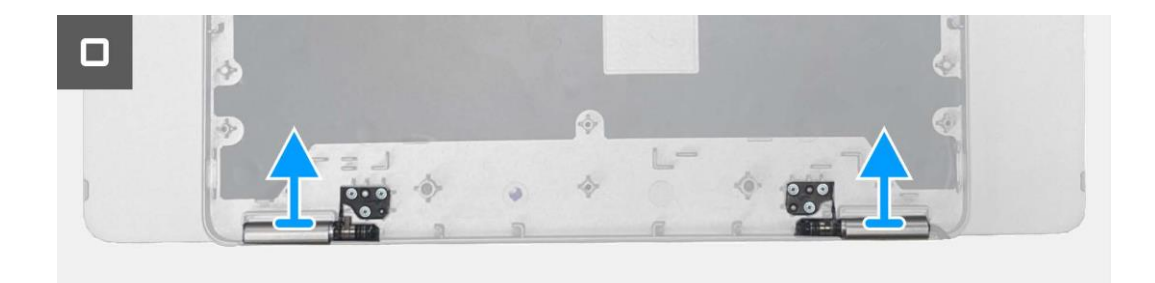

#### Figura 25. Rimozione della cerniera

### Installazione della cerniera

- 1. Posizionare le cerniere sulla copertura della base superiore.
- 2. Sostituire le sei viti (M2×3) per fissare le cerniere alla copertura della base superiore.
- 3. Capovolgere il monitor e rimettere a posto le sei viti (M2×3) per fissare le cerniere alla copertura posteriore.

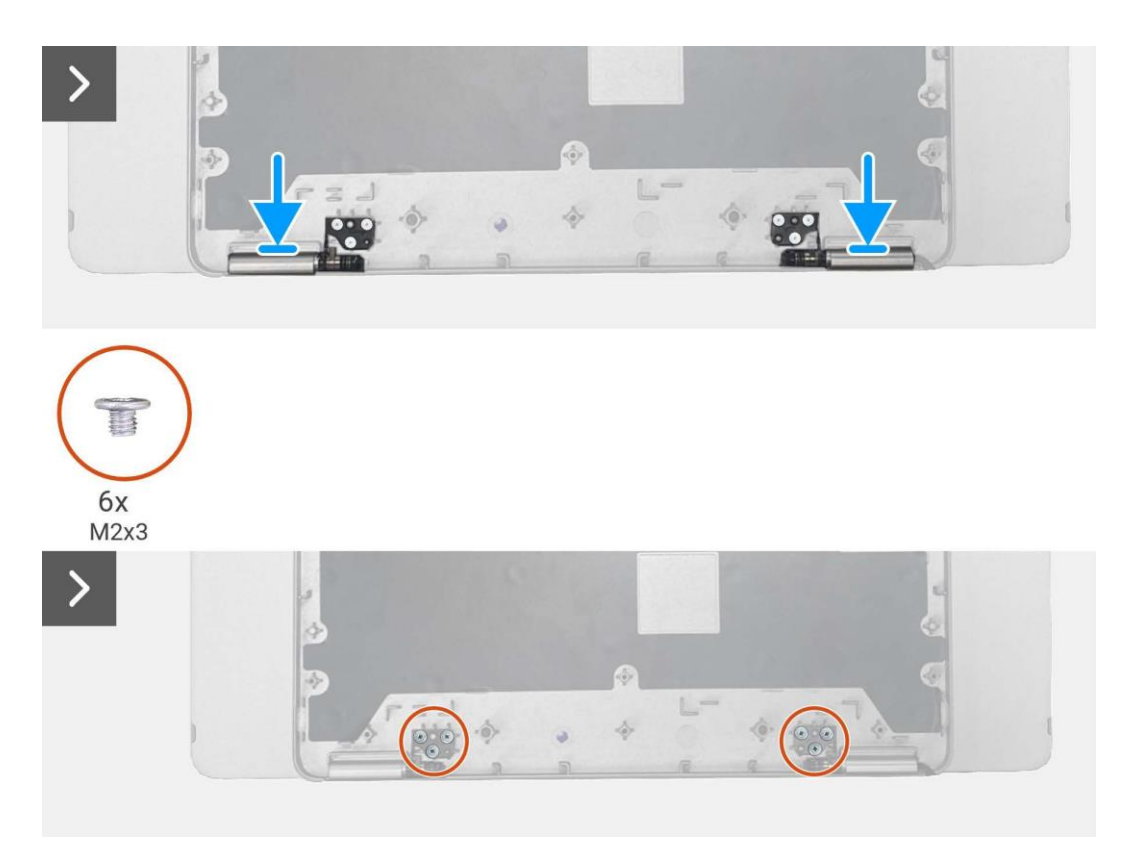

Figura 26. Installazione della cerniera

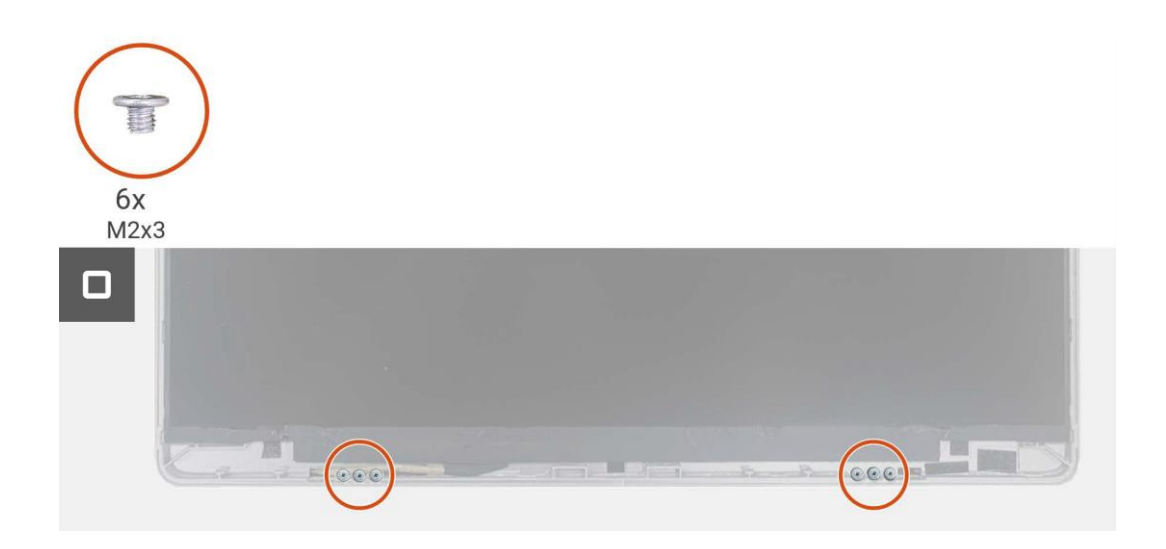

#### Figura 27. Installazione della cerniera

#### Prossimi passaggi

- 1. Installare la scheda del sensore di rotazione automatica.
- 2. Installare la scheda madre.
- 3. Installare la copertura della base inferiore.
- 4. Installare la custodia.
- 5. Seguire la procedura Dopo aver lavorato all'interno del monitor.

## Pulsante di accensione

### Rimozione del pulsante di accensione

#### Prerequisiti

- 1. Seguire la procedura Prima di lavorare all'interno del monitor.
- 2. Rimuovere la custodia.
- 3. Rimuovere la copertura della base inferiore.
- 4. Rimuovere la scheda madre.
- 5. Rimuovere la scheda del sensore di rotazione automatica.
- 6. Rimuovere la cerniera.

- 1. Rimuovere le due viti (M1.6×2.5) che fissano il pulsante di accensione alla copertura della base superiore.
- 2. Sollevare il pulsante di accensione dalla copertura superiore della base.

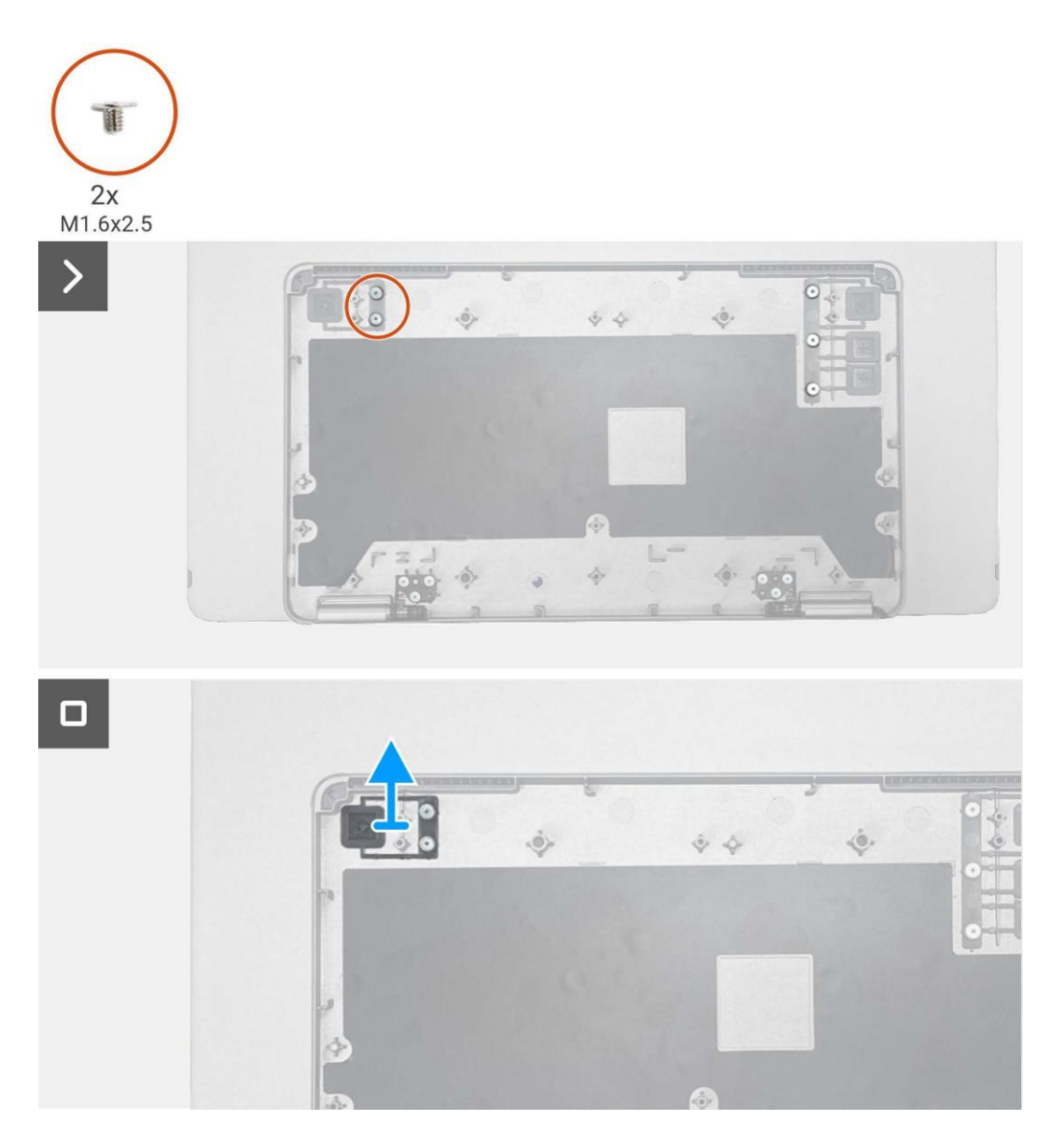

Figura 28. Rimozione del pulsante di accensione

### Installazione del pulsante di accensione

#### Passaggi

- 1. Riposizionare il pulsante di accensione sulla copertura della base superiore.
- 2. Sostituire le due viti (M1.6×2.5) per fissare il pulsante di accensione alla copertura della base superiore.

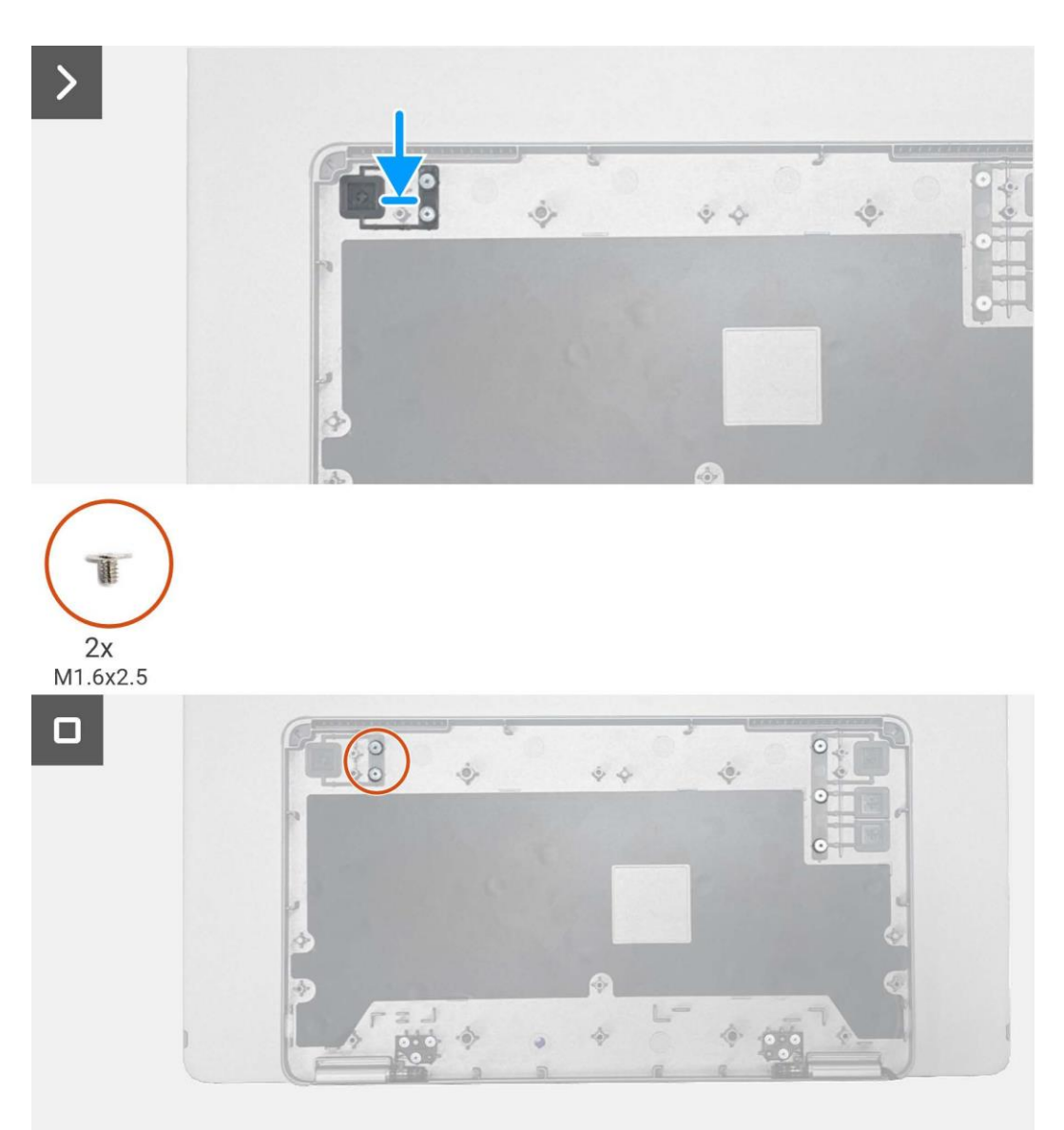

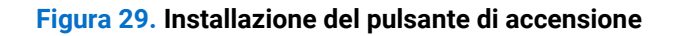

#### Prossimi passaggi

- 1. Installare la cerniera.
- 2. Installare la scheda del sensore di rotazione automatica.
- 3. Installare la scheda madre.
- 4. Installare la copertura della base inferiore.
- 5. Installare la custodia.
- 6. Seguire la procedura Dopo aver lavorato all'interno del monitor.

## **Pulsante funzione**

### Rimozione del pulsante funzione

#### Prerequisiti

- 1. Seguire la procedura Prima di lavorare all'interno del monitor.
- 2. Rimuovere la custodia.
- 3. Rimuovere la copertura della base inferiore.
- 4. Rimuovere la scheda madre.
- 5. Rimuovere la scheda del sensore di rotazione automatica.
- 6. Rimuovere la cerniera.
- 7. Rimuovere il pulsante di accensione.

- 1. Rimuovere le tre viti (M1.6×2.5) che fissano il pulsante funzione alla copertura della base superiore.
- 2. Sollevare il pulsante funzione dalla copertura superiore della base.

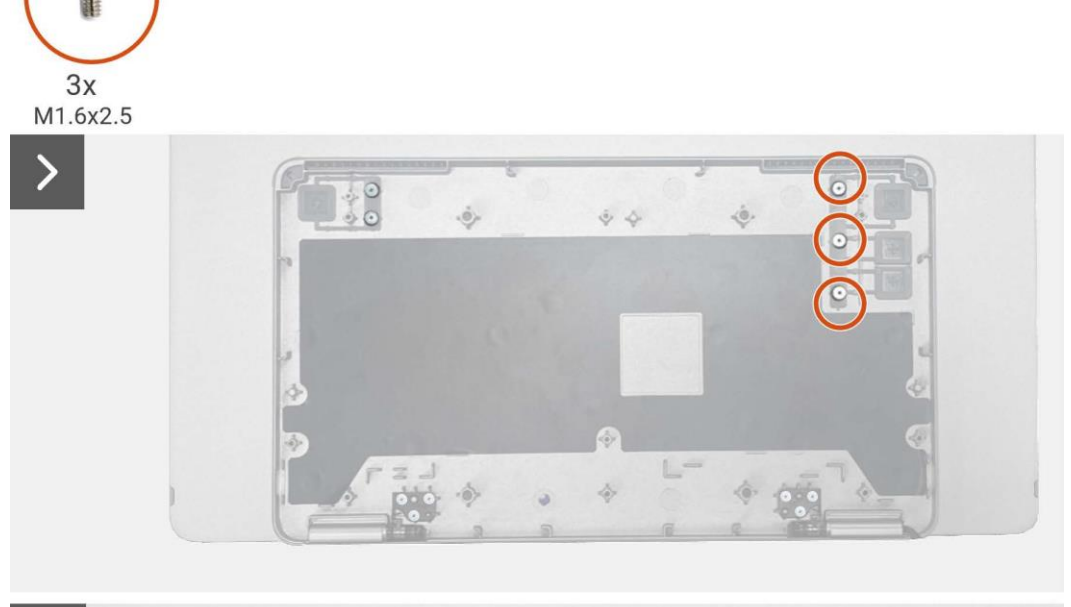

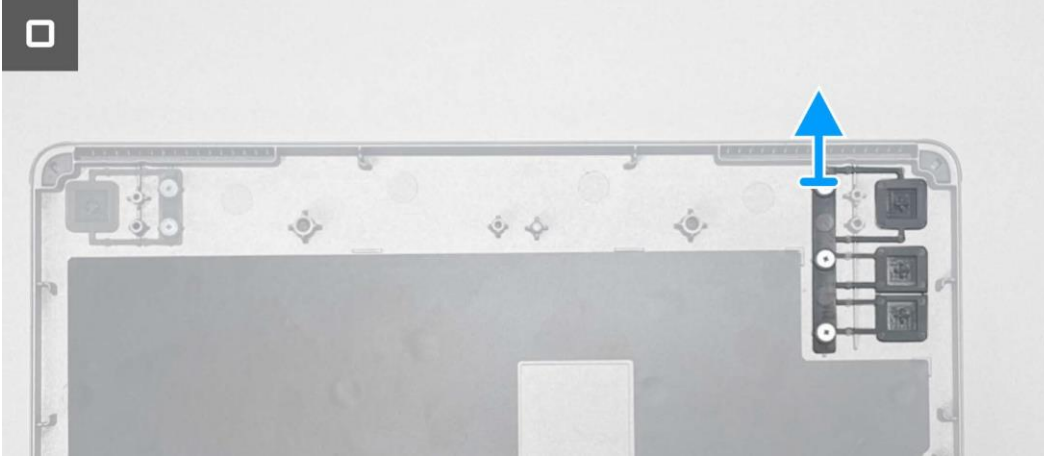

Figura 30. Rimozione del pulsante funzione

### Installazione del pulsante funzione

#### Passaggi

- 1. Riposizionare il pulsante funzione sulla copertura della base superiore.
- 2. Sostituire le tre viti (M1.6×2.5) per fissare il pulsante funzione alla copertura della base superiore.

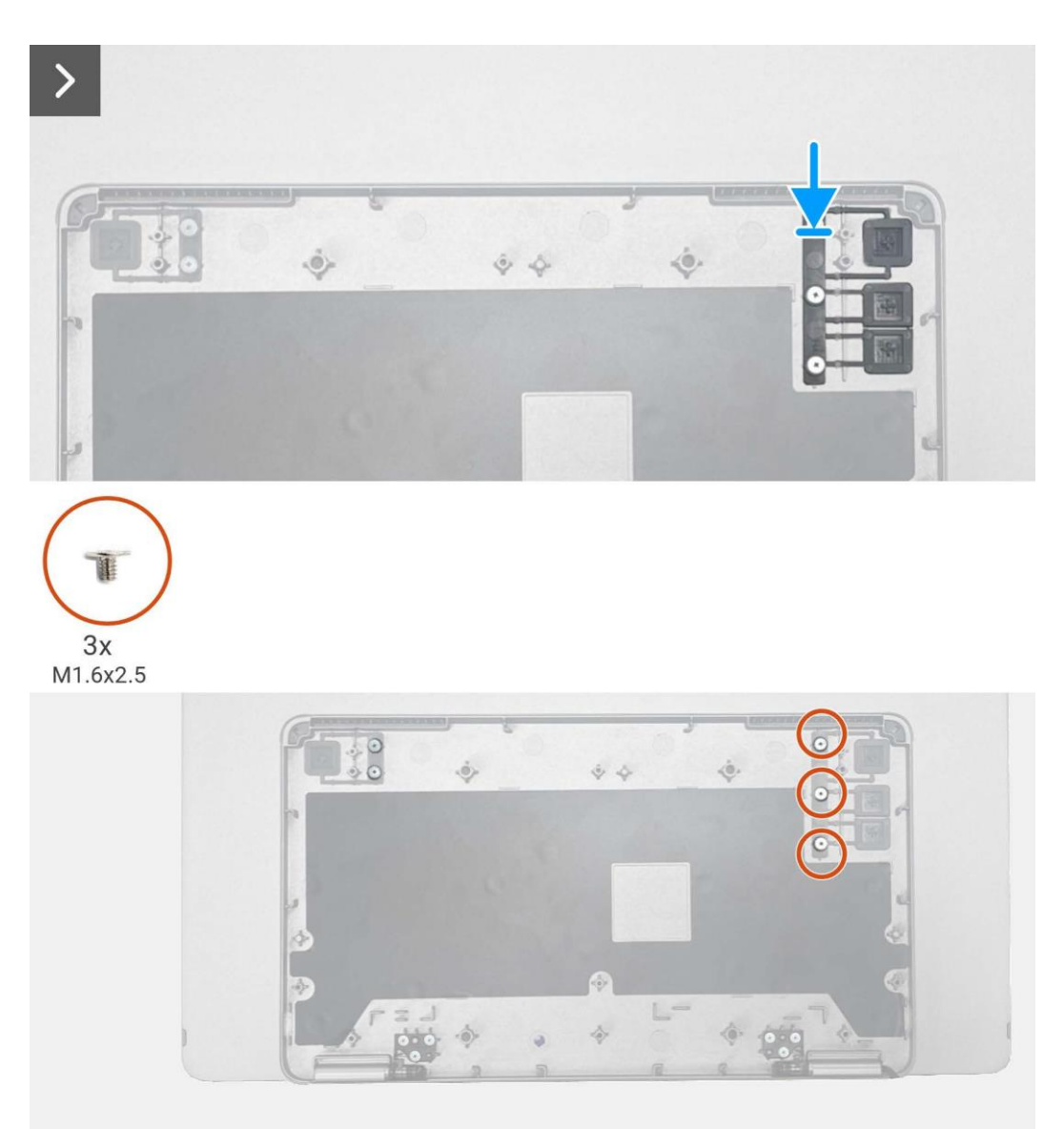

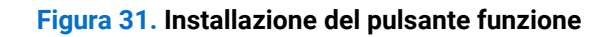

#### Prossimi passaggi

- 1. Installazione della pulsante di accensione.
- 2. Installare la cerniera.
- 3. Installare la scheda del sensore di rotazione automatica.
- 4. Installare la scheda madre.
- 5. Installare la copertura della base inferiore.
- 6. Installare la custodia.
- 7. Seguire la procedura Dopo aver lavorato all'interno del monitor.

# Istruzioni per la risoluzione dei problemi

#### **ATTENZIONE:** prima di iniziare una qualsiasi delle procedure descritte in questa sezione, seguire le Istruzioni di sicurezza.

### Autotest

Il monitor è dotato di una funzione di autotest che consente di verificare se funziona correttamente. Se il monitor e il computer sono collegati correttamente ma lo schermo del monitor rimane scuro, eseguire l'autotest del monitor attenendosi alla seguente procedura:

- 1. Spegnere il computer.
- 2. Scollegare il cavo dell'adattatore di alimentazione Tipo-C e il cavo USB Tipo-C del computer dal monitor.

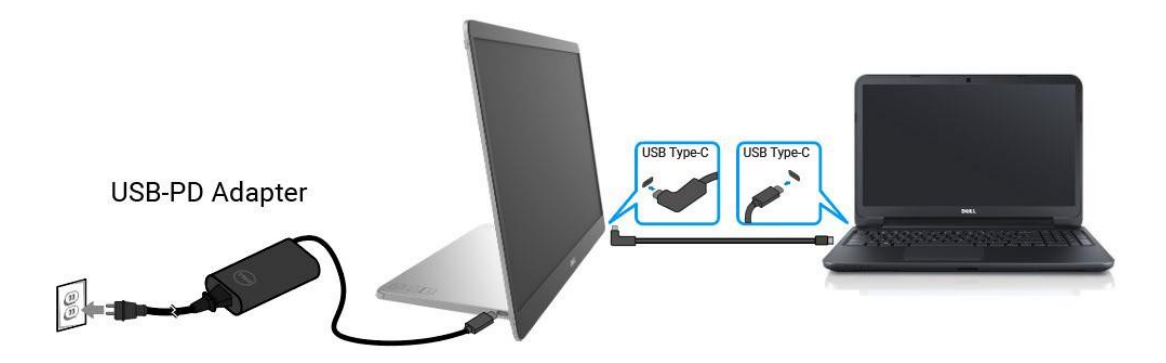

#### Figura 32. Scollegare il cavo dell'adattatore di alimentazione di Tipo-C

- 3. Collegare il cavo dell'adattatore di alimentazione Tipo-C al monitor. In questo modo non è necessario coinvolgere il computer.
- 4. Se il monitor funziona correttamente, esegue una scansione del segnale e rileva che non c'è alcun segnale e viene visualizzato il seguente messaggio. In modalità autotest, il LED di alimentazione rimane bianco.

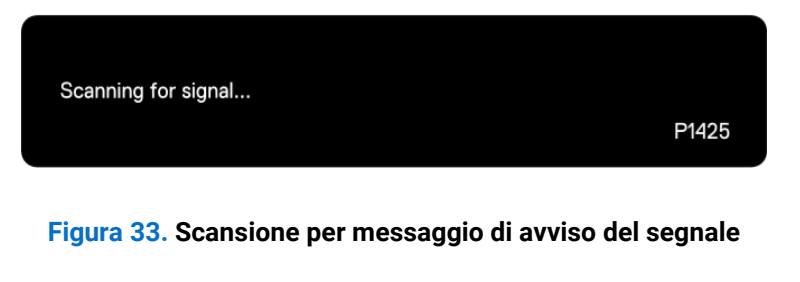

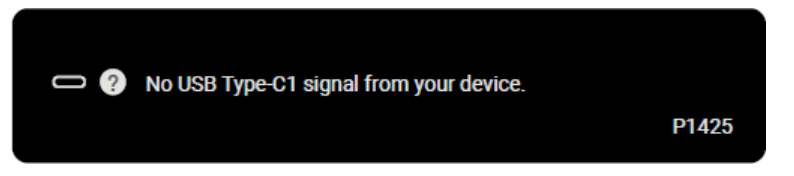

#### Figura 34. Messaggio di avviso di assenza di segnale

- () NOTA: il menu OSD supporta solo la lingua inglese.
- (i) NOTA: Questi messaggi vengono visualizzati anche durante il normale funzionamento, quando il cavo USB Tipo-C del computer è scollegato o danneggiato.
- 5. Ricollegare il cavo USB Tipo-C del computer, accendere il computer e attendere il completamento dell'avvio.

Se il monitor rimane scuro dopo il passaggio 5, controllare il controller video e il computer.

# **Diagnostica integrata**

Il monitor è dotato di uno strumento diagnostico integrato che aiuta a stabilire se eventuali anomalie dello schermo siano dovute a un problema intrinseco del monitor o del computer e della scheda video. Per eseguire la diagnostica integrata:

- 1. Assicurarsi che lo schermo sia pulito (nessuna particella di polvere sulla superficie dello schermo).
- 2. Tenere premuto il pulsante <sup>6</sup> per circa 3 secondi e attendere che venga visualizzata una schermata di diagnostica.
- 3. Utilizzare il pulsante 🗱 per cambiare il modello. All'inizio del programma diagnostico appare un modello di test grigio.
- 4. Controllare attentamente lo schermo per individuare eventuali anomalie.
- 5. Premere il pulsante 🍀 per cambiare i modelli di test.
- 6. Ripetere i passaggi 4 e 5 per ispezionare il display nelle schermate rossa, verde, blu, nera, bianca e di testo.
- 7. Nella schermata del test del colore Bianco, controllare l'uniformità del colore bianco e se appare verdastro/rossastro, ecc.
- 8. Premere il pulsante 🔅 per terminare il programma diagnostico.

# Problemi comuni

La tabella seguente fornisce informazioni generali sui problemi più comuni che si potrebbero riscontrare con il monitor e sulle possibili soluzioni:

#### Tabella 4. Problemi comuni e soluzioni.

| Sintomi comuni                                                                                                 | Possibili soluzioni                                                                                                    |
|----------------------------------------------------------------------------------------------------|----------------------------------------------------------------------------------------------------|
| Nessun video/LED di<br>alimentazione spento<br>Nessun video/LED di                                             | <ul> <li>Assicurarsi che il cavo video che collega il monitor e il computer sia collegato correttamente e saldamente.</li> <li>Verificare che la presa di corrente funzioni correttamente utilizzando qualsiasi altra apparecchiatura elettrica.</li> <li>Verificare se il dispositivo richiede una potenza di ricarica superiore a 65 W.</li> <li>Assicurarsi che il pulsante di accensione sia premuto.</li> <li>Assicurarsi che il cavo USB Tipo-C non sia danneggiato.</li> </ul> |
| alimentazione acceso                                                                                           | <ul> <li>Admentale i controlli di luminosita e contrasto dullizzando rosp.</li> <li>Eseguire il controllo della funzione di autotest del monitor.</li> <li>Controllare che non vi siano pin piegati o rotti nel connettore del cavo video.</li> <li>Verificare se l'interfaccia USB Tipo-C del dispositivo supporta la modalità alternativa DP.</li> <li>Impostare Windows sulla modalità Proiezione.</li> </ul>                                                                      |
| Scarso focus                                                                                                   | <ul> <li>Eliminare i cavi di prolunga video.</li> <li>Modificare la risoluzione video con il rapporto d'aspetto corretto.</li> </ul>                                                                                                    |
| Pixel mancanti                                                                                                 | <ul> <li>Accendere e spegnere l'alimentazione.</li> <li>Un pixel permanentemente spento è un difetto naturale che può verificarsi nella tecnologia LCD.</li> <li>Per ulteriori informazioni sulla Qualità dei Monitor Dell e sulla Politica dei Pixel, consultare il sito del supporto Dell all'indirizzo: www.dell.com/pixelquidelines.</li> </ul>                                                                                                    |
| Pixel bloccati                                                                                                 | <ul> <li>Accendere e spegnere l'alimentazione.</li> <li>Un pixel permanentemente spento è un difetto naturale che può verificarsi nella tecnologia LCD.</li> <li>Per ulteriori informazioni sulla Qualità dei Monitor Dell e sulla Politica dei Pixel, consultare il sito del supporto Dell all'indirizzo: www.dell.com/pixelguidelines.</li> </ul>                                                                                                    |
| Problemi di luminosità                                                                                         | Regolare i controlli di luminosità e contrasto tramite OSD.                                                                                                    |
| Problemi di sincronizzazione                                                                                   | <ul> <li>Eseguire il controllo della funzione di autotest del monitor per determinare se lo schermo disturbato appare in modalità di autotest.</li> <li>Controllare che non vi siano pin piegati o rotti nel connettore del cavo video.</li> </ul>                                                                                                    |
| Problemi relativi alla sicurezza                                                                               | <ul> <li>Riavviare il computer in modalità provvisoria.</li> <li>Non eseguire alcuna procedura di risoluzione dei problemi.</li> <li>Contattare immediatamente Dell.</li> </ul>                                                                                                    |
| Problemi intermittenti                                                                                         | <ul> <li>Assicurarsi che il cavo video che collega il monitor al computer sia collegato<br/>correttamente e saldamente.</li> <li>Eseguire il controllo della funzione di autotest del monitor per determinare se lo<br/>schermo disturbato appare in modalità di autotest</li> </ul>                                                                                                    |
| Colore mancante                                                                                                | <ul> <li>Eseguire il controllo della funzione di autotest del monitor.</li> <li>Assicurarsi che il cavo video che collega il monitor al computer sia collegato correttamente e saldamente.</li> <li>Controllare che non vi siano pin piegati o rotti nel connettore del cavo video.</li> </ul>                                                                                                    |
| Ricarica intermittente quando si<br>utilizza una connessione USB<br>Tipo-C a un computer, laptop e<br>così via | <ul> <li>Controllare se il consumo energetico massimo del dispositivo è superiore a 65 W.</li> <li>Assicurarsi di utilizzare solo l'adattatore approvato da Dell o quello fornito con il prodotto.</li> <li>Assicurarsi di utilizzare il cavo USB Tipo-C approvato da Dell fornito con il monitor.</li> <li>Assicurarsi che il cavo USB Tipo-C non sia danneggiato.</li> </ul>                                                                                                    |

# **Contattare Dell**

Per contattare Dell per problemi di vendita, supporto tecnico o assistenza clienti, visitare www.dell.com/contactdell.

- (i) NOTA: la disponibilità varia in base al Paese e al prodotto. Alcuni servizi potrebbero non essere disponibili nel tuo Paese.
- (i) NOTA: se non si dispone di una connessione Internet attiva, è possibile trovare le informazioni di contatto sulla fattura di acquisto, sulla bolla di accompagnamento, sulla ricevuta o sul catalogo prodotti Dell.